# DIJITAL LISANS EĞITIMI

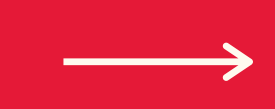

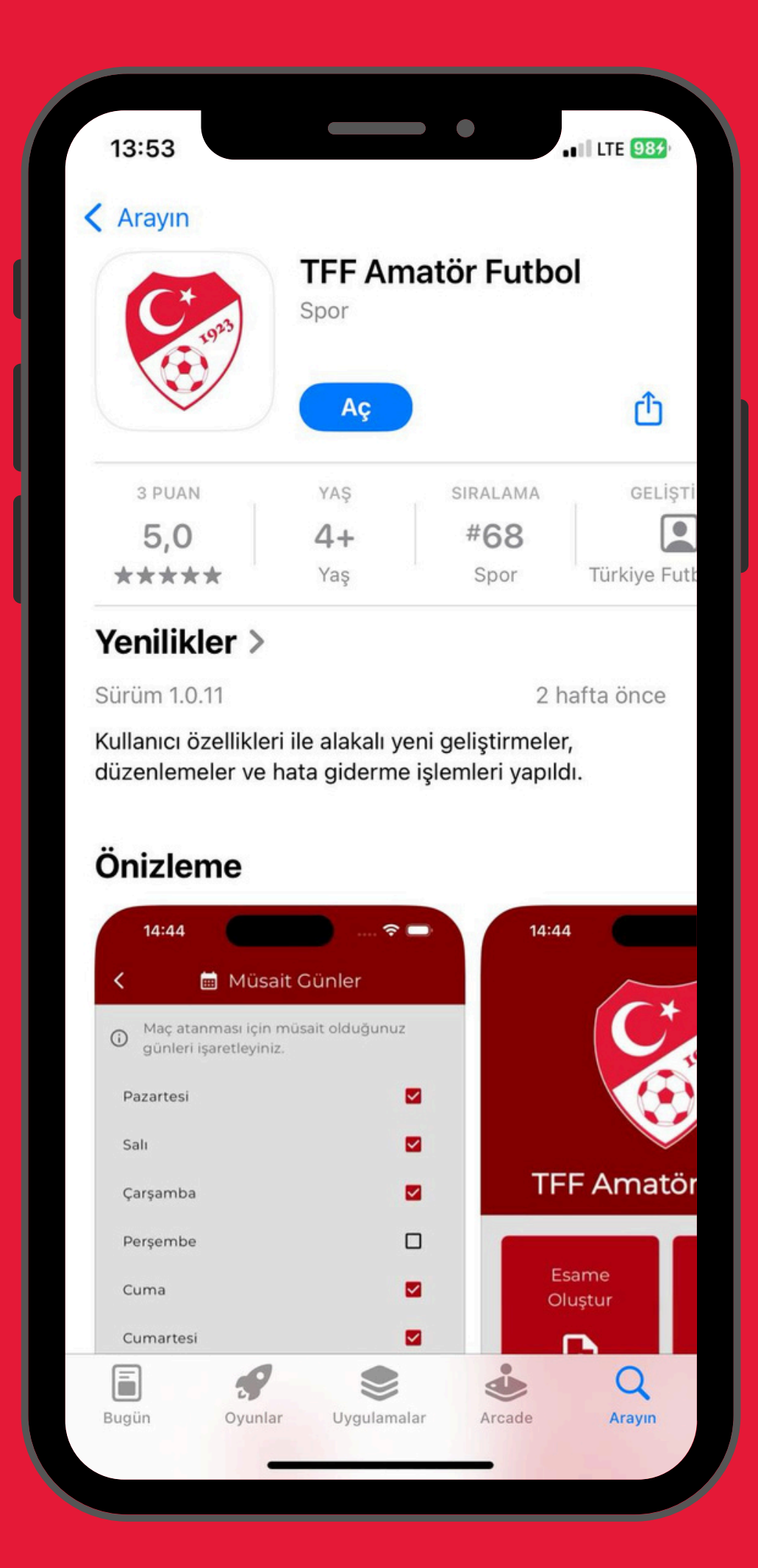

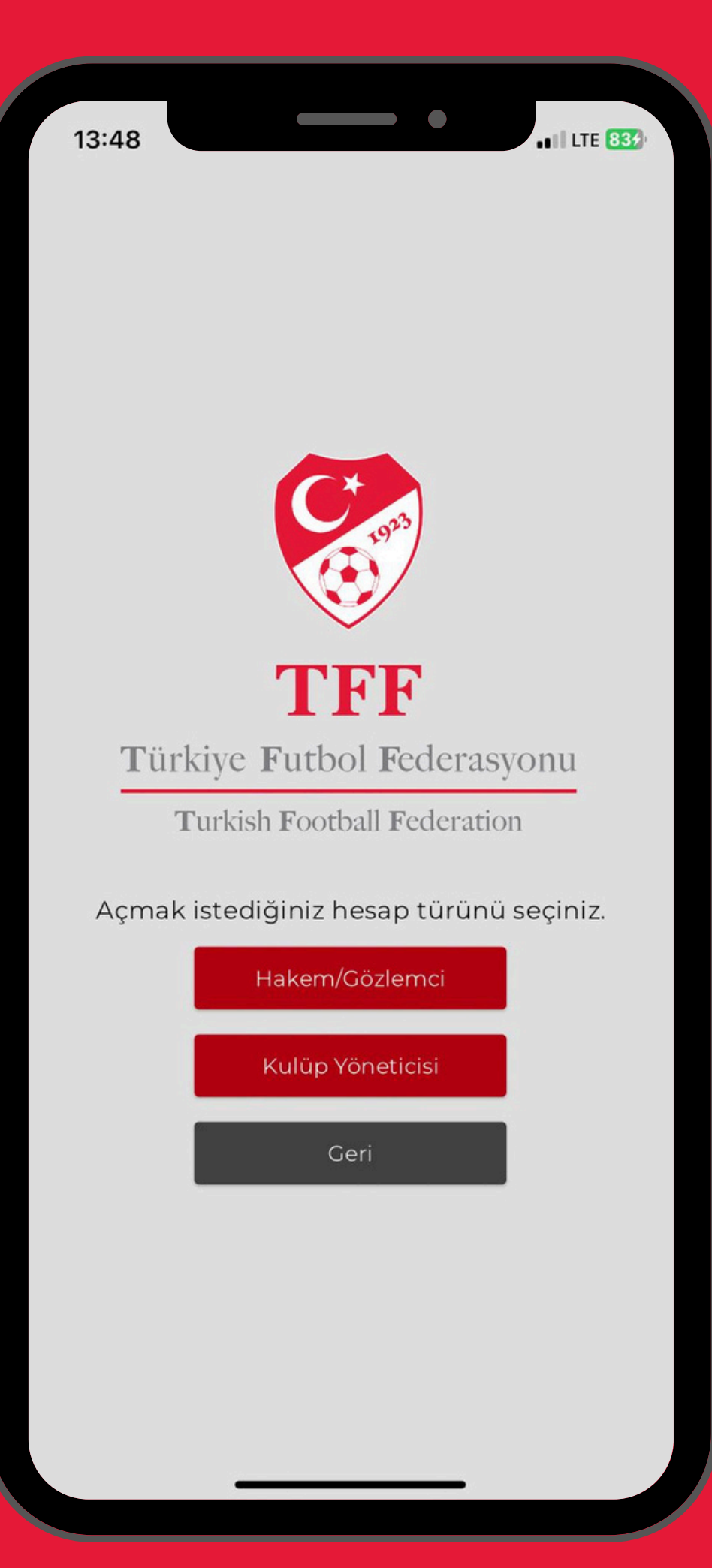

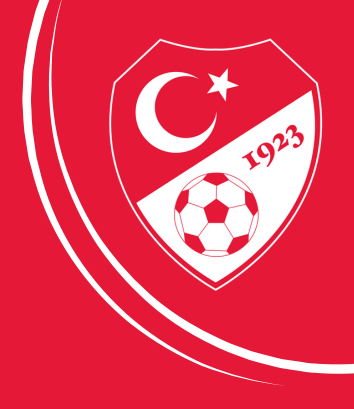

# App Store ve Play Store üzerinden "TFF Amatör Futbol" uygulamasını telefonlarınıza indirebilirsiniz.

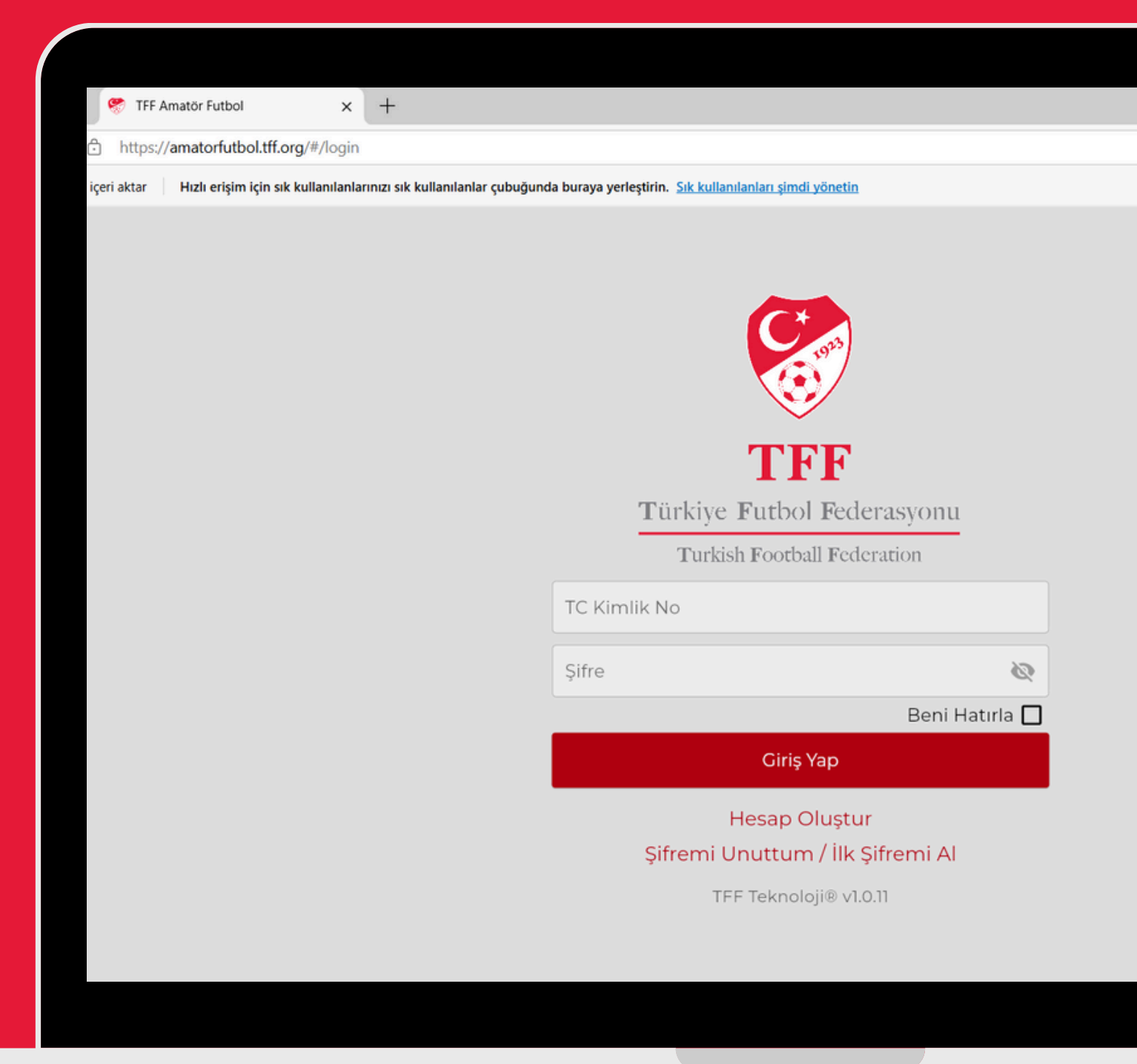

Internet Tarayıcısında https://amatorfutbol.tff.org üzerinden işlemler gerçekleştirilebilinir.

BH A™ 23 0

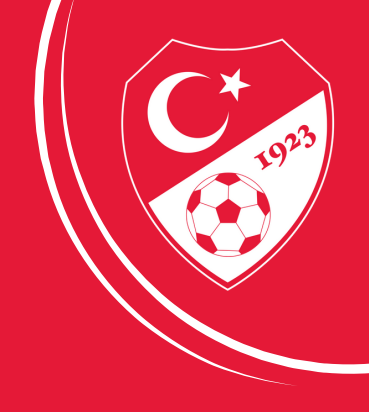

# ÜYELİK VE YENİ KULLANICI EKLEME

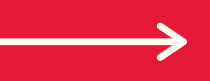

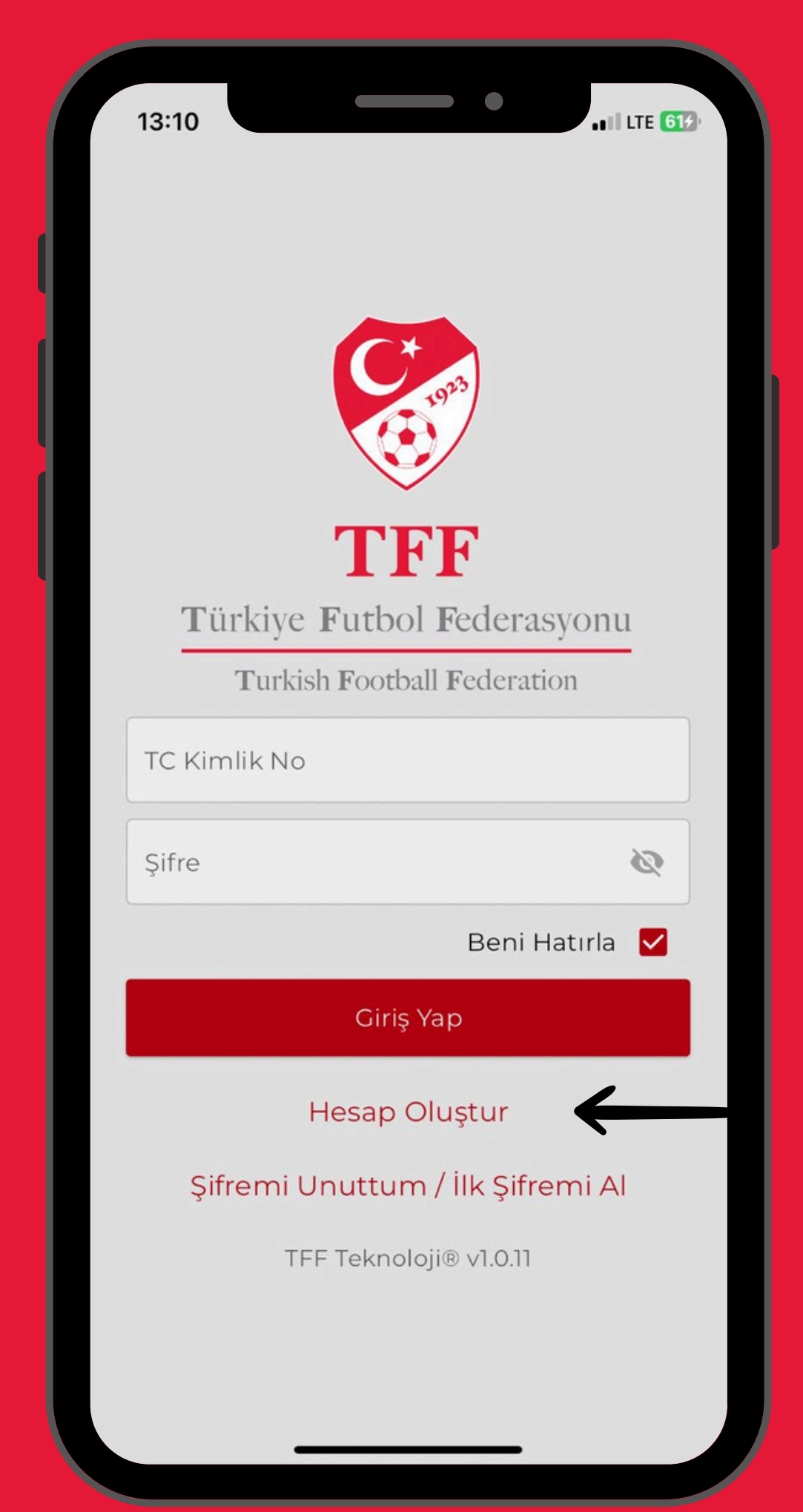

"Hesap Oluştur" seçeneğine tıklayıp hesap türü seçilir.

Fürkiye **F** Turkish

13:48

Açmak istediğiniz hesap türünü seçiniz.

Ha

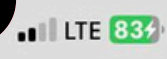

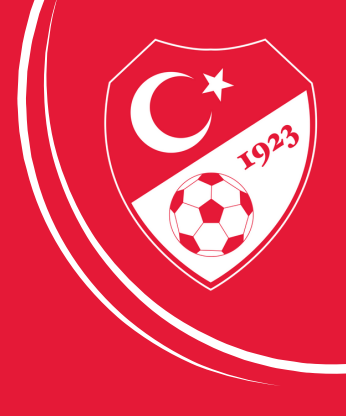

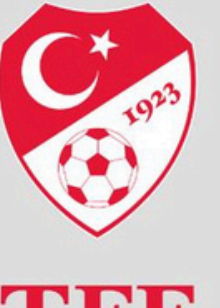

**TFF** Türkiye Futbol Federasyonu

Turkish Football Federation

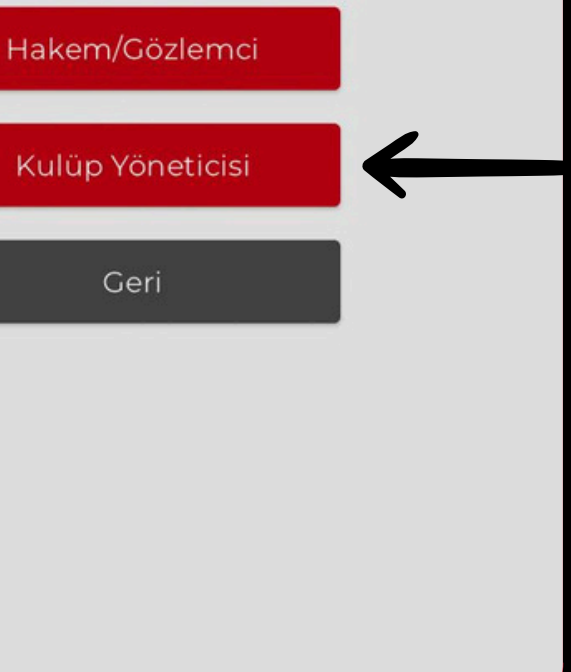

Başvuruları imza yetkisi olan kulüp yöneticileri yapmak zorundadır.

"Kulüp Yöneticisi" Bölümü seçilir.

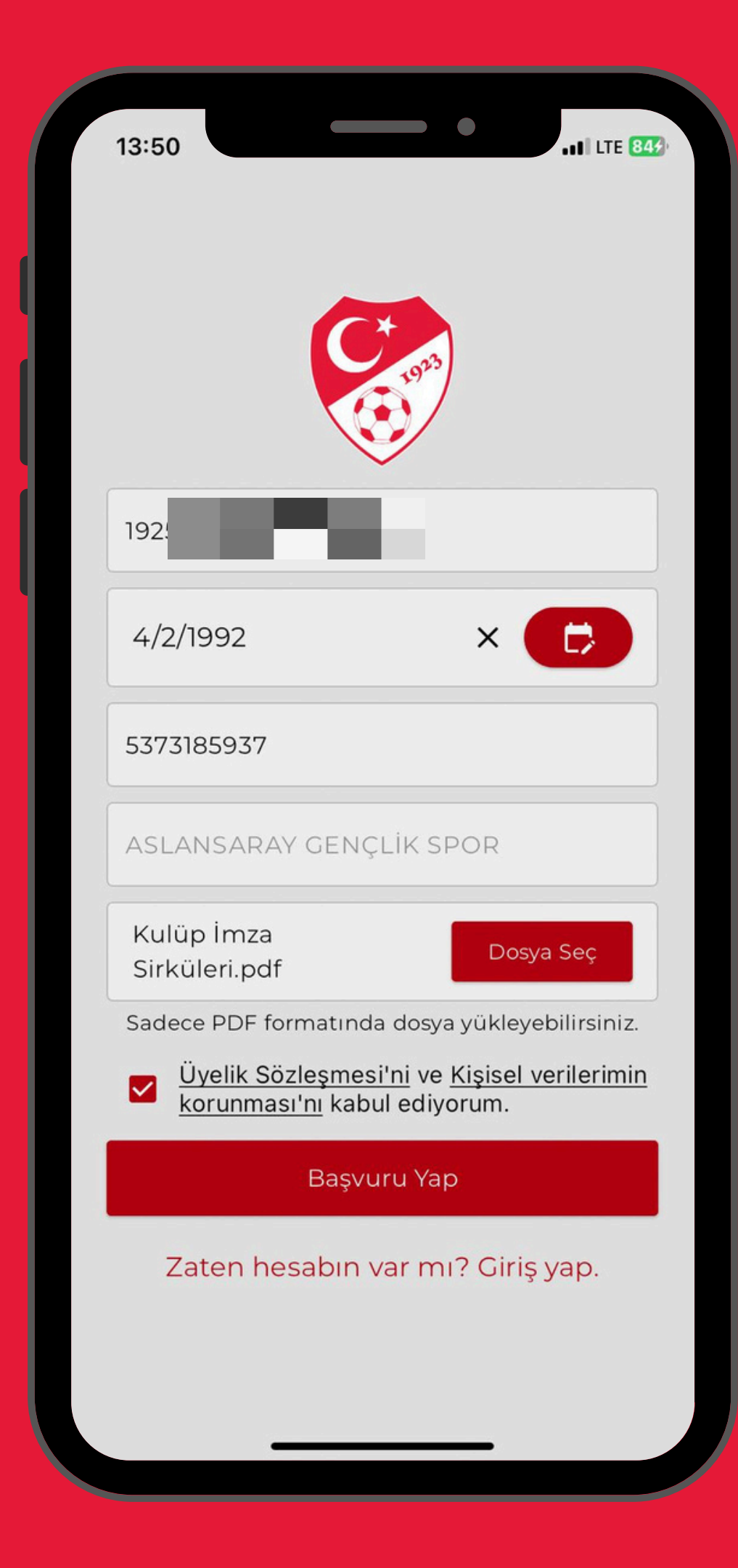

Kimlik bilgileri ve iletişim bilgileri doğru olarak doldurulmak zorundadır.

Sezon başında alınan "Kulüp İmza Sirküleri" kararı sisteme "PDF" olarak yüklenmelidir.

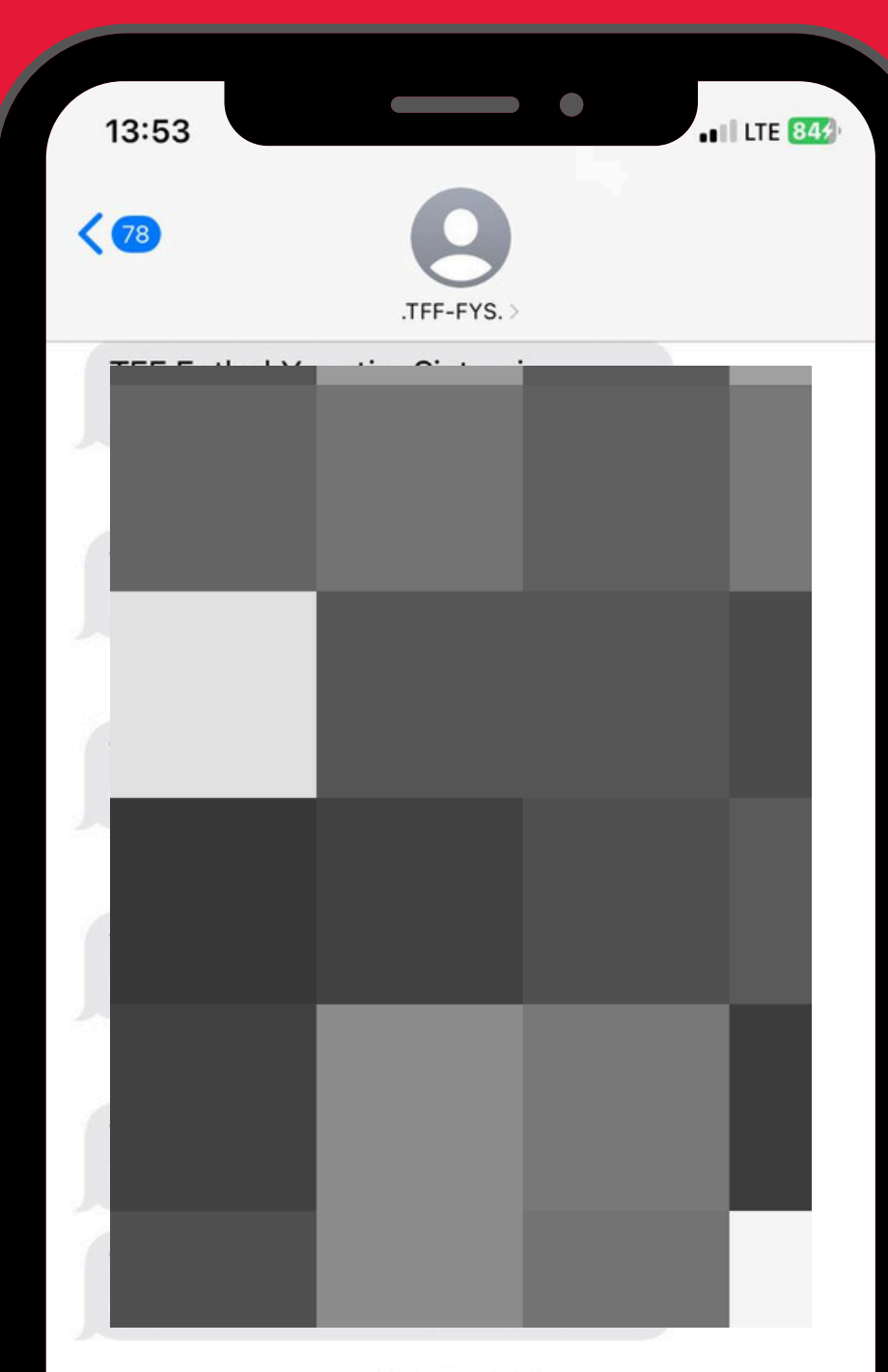

12 Şub Çar 14:48

ASLANSARAY GENÇLIK SPOR adina yetkilendirildiniz. TFF Amatör Uygulama Onay Kodunuz: <u>189796</u> Uygulama linki: <u>https://</u> <u>amatorfutbol.tff.org/#/</u> <u>sub\_club\_register</u> B002

Mesaj • SMS

+

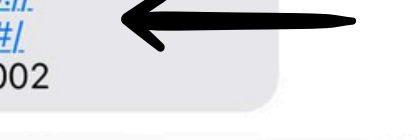

Ų

SMS ile gelen linke tıklayarak hesap aktivasyonu gerçekleştirilir.

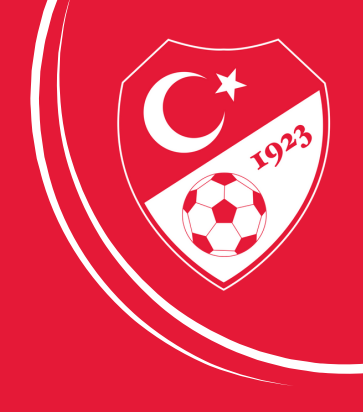

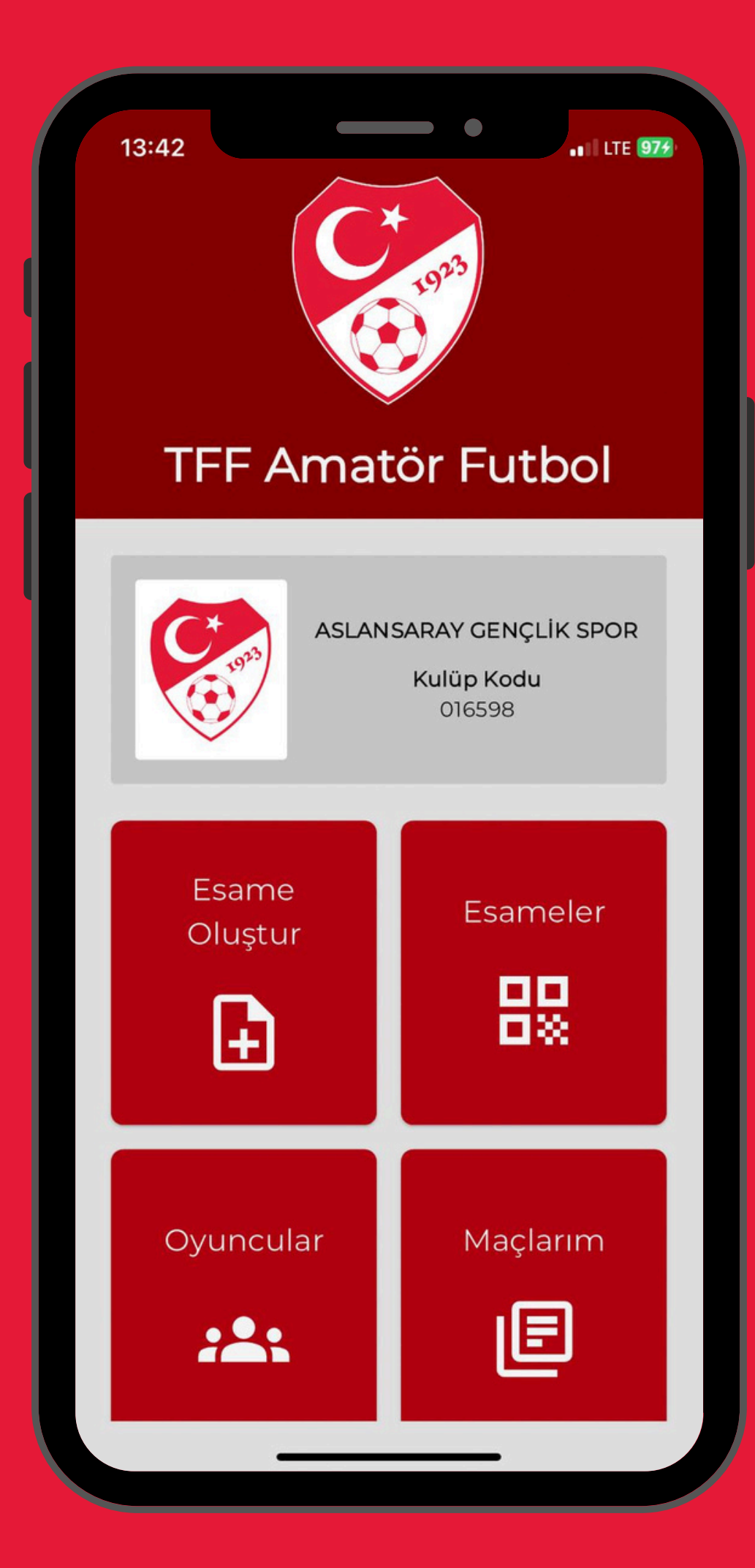

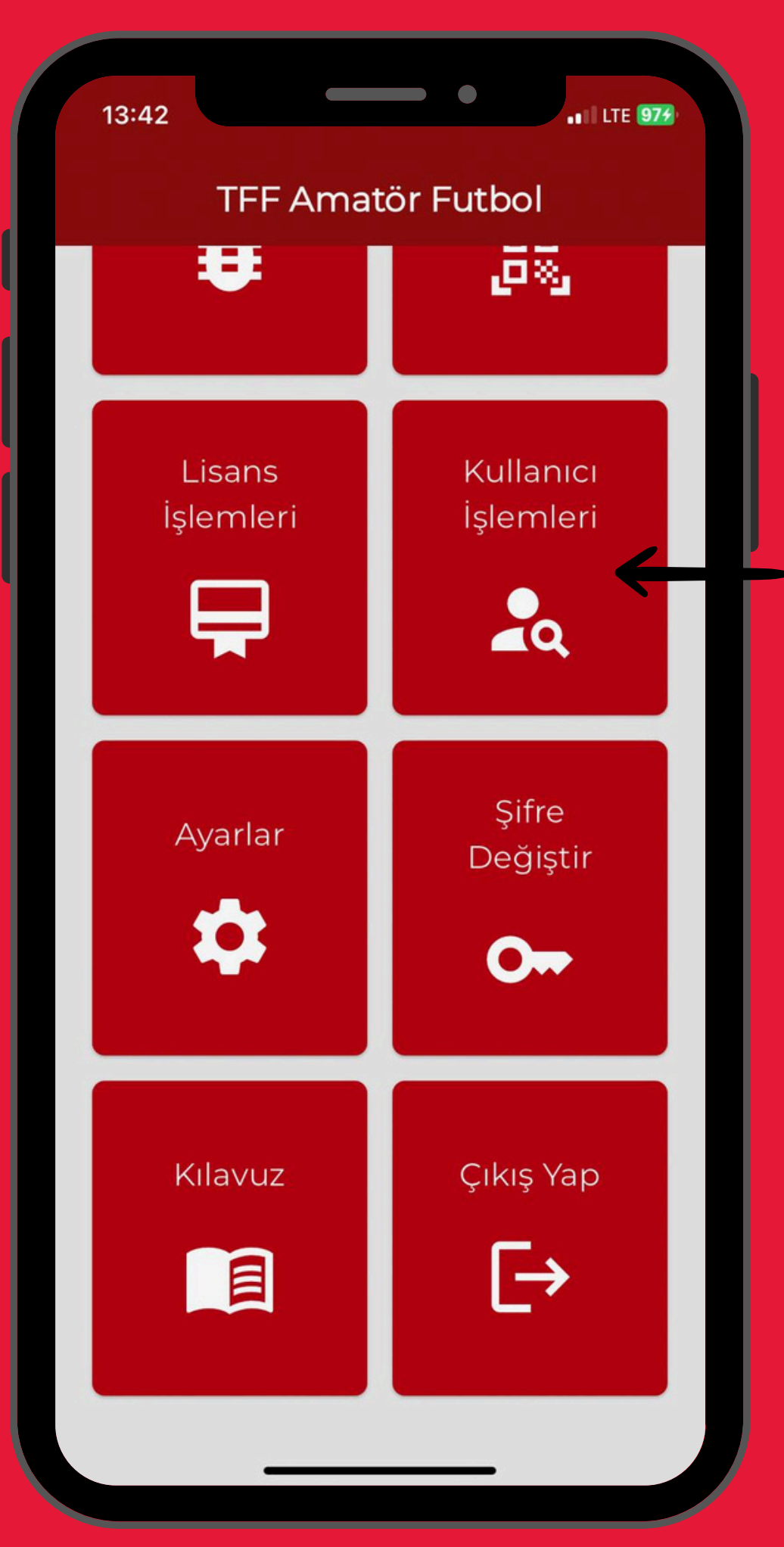

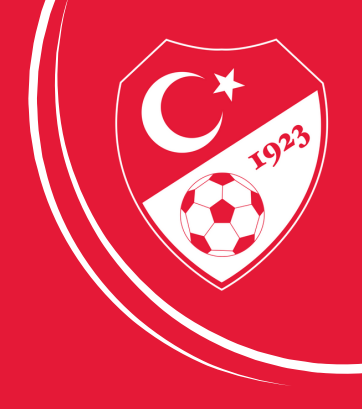

Yeni kullanıcı eklemek için; "Kullanıcı İşlemleri" bölümüne tıklanır.

| 13:42               |                                | •••• LTE 975      |
|---------------------|--------------------------------|-------------------|
| <                   | 🎝 Kullanıcı İşl                | emleri + <b>2</b> |
| <b>T.C.</b><br>192  | Kimlik No:                     |                   |
| Tele<br>537         | fon Numarası:                  | 1                 |
| <b>Yetk</b><br>Yetk | <b>iler:</b><br>i,Lisans,Esame |                   |

Yeni kullanıcı eklemek için; "Yeni Kullanıcı Ekle" bölümüne tıklanır.

| 13:42             |                |
|-------------------|----------------|
| <                 | 🎝 Kullan       |
| T.C. K            | ïmlik No:      |
| <b>Tel</b><br>535 | Yeni Kulla     |
| <b>Yet</b><br>Yet | TC Kimlik No   |
|                   | Doğum Tar      |
|                   | Telefon Num    |
|                   | Yet            |
|                   | Esame Oluş     |
|                   | Lisans İşlem   |
|                   | Kullanıcı İşle |
|                   |                |
|                   |                |
|                   |                |
|                   |                |

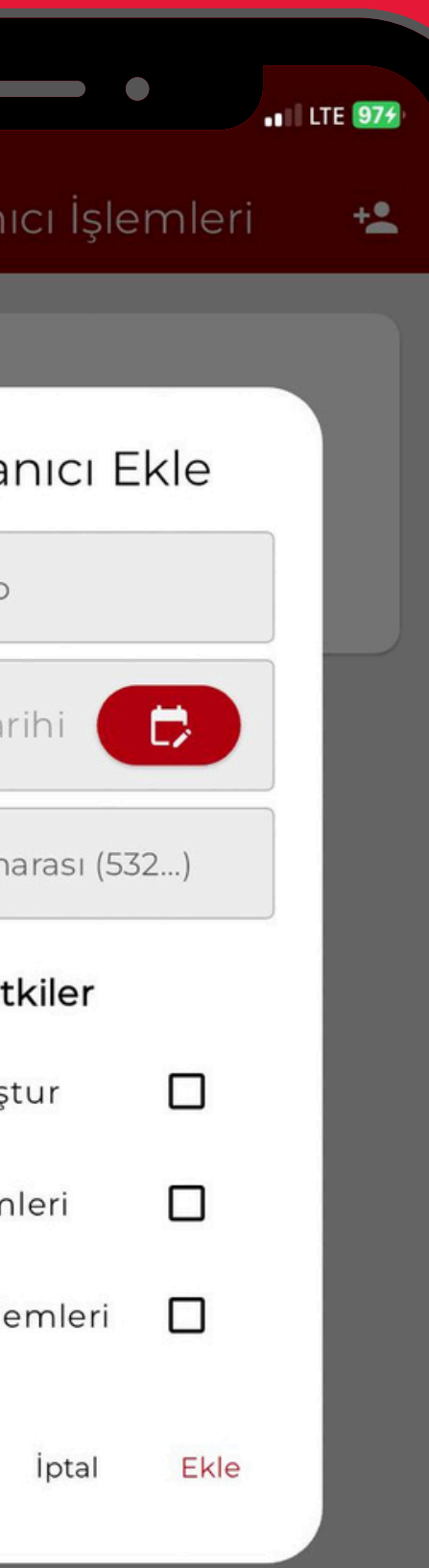

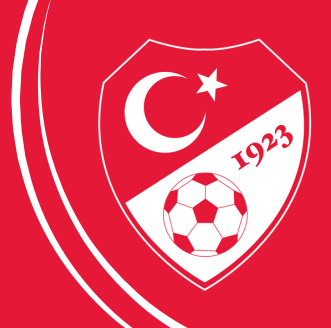

Açılan bölümdeki bilgiler eksiksiz olarak girilmelidir.

"Yeni Kullanıcı Yetkileri" seçildikten sonra "Ekle" butonuna tıklanarak ekleme işlemi gerçekleşir.

Bilgileri girilen "Yeni Kullanıcı" telefonuna gelen SMS'teki aktivasyon linkine tıklayarak hesabını aktif edebilir.

# MUHASEBE VE LİSANS İŞLEMLERİ

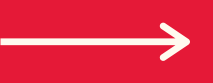

| 14:28<br>K Lisans | s İşlemleri           | a<br>14:2<br>✓       | 28<br><b>1</b> Muhasebe                                                                         | •••1 LTE 100                         |
|-------------------|-----------------------|----------------------|-------------------------------------------------------------------------------------------------|--------------------------------------|
|                   |                       |                      | —— Hesap Detayla                                                                                | rı ———                               |
| Filiz Lisans      | Transfer              | Kulü<br>IBAI<br>Baki | <b>ip Adı:</b> ASLANSARAY GENÇLİ <b>i</b><br>N: TR170003209903700000012<br><b>iye:</b> 570.0 TL | < SPOR<br>:419 <b>ि</b>              |
| Vize<br>C         | Oturum İzni<br>Uzatma | 07.0                 | Hesap Dekontla     Son 3 dekont gösteriln 03.2025                                               | a <b>rı</b><br>nektedir.<br>600.0 TL |
| Başvuru<br>Listem | Muhasebe              | 18.0                 | )2.2025<br>)1.2025                                                                              | 1000.0 TL<br>525.0 TL                |
|                   |                       |                      |                                                                                                 |                                      |
|                   |                       |                      |                                                                                                 |                                      |

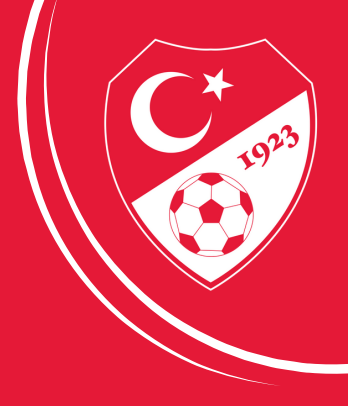

"Muhasebe" ekranında yapılan son 3 işlemi ve TFF tarafından size tanımlanan hesap numaranızı görebilirsiniz.

| 11:57 •••• LTE 179       | 11:57 ••• LTE 174                                              |
|--------------------------|----------------------------------------------------------------|
| < 🕞 Filiz Lisans         | < 🕞 Filiz Lisans                                               |
| 1 Oyuncu Bilgileri       | 19258370476                                                    |
| T.C. Kimlik No Lisans No | 4/2/1992 × 🕞                                                   |
| 192                      | Kontrol Et                                                     |
| 4/2/1992 × C             | Ad Soyad<br>GÖRKEM MORKAYA                                     |
| Devam                    | T.C. Kimlik No<br>192                                          |
|                          | Doğum Tarihi<br>04.02.1992                                     |
| 2 Kulup Seçimi           | Anne Adı<br>ZEHRA                                              |
| 3 Fotoğraf Yükle         | Baba Adı                                                       |
| 4 Ekstra Bilgiler        | İNKİLAP                                                        |
| 5 Dosvalar               | Doğum Yeri<br>Antalya                                          |
|                          | Bu alanda gösterilen bilgiler ile işleme devam<br>edilecektir. |
| 6 Özet                   | Devam                                                          |
|                          |                                                                |

| 11:57 •••• ••• ••• ••• ••• ••• |  |
|--------------------------------|--|
| < 🕞 Filiz Lisans               |  |
| Oyuncu Bilgileri               |  |
| 2 Kulüp Seçimi                 |  |
| ASLANSARAY GENÇLİK SPOR        |  |
| Geri                           |  |
| 3 Fotoğraf Yükle               |  |
| 4 Ekstra Bilgiler              |  |
| 5 Dosyalar                     |  |
| 6 Özet                         |  |
|                                |  |
|                                |  |
|                                |  |
|                                |  |

| 11:8 | 59 LTE 189                                                      |                                  | LTE <b>18</b> 4 |
|------|-----------------------------------------------------------------|----------------------------------|-----------------|
| <    | 🗦 Filiz Lisans                                                  | FIIIZ LISANS                     |                 |
| 0    | Oyuncu Bilgileri                                                | Fotoğraf Yükle                   |                 |
| - 0  | Kulüp Seçimi                                                    | 4 Ekstra Bilgiler                |                 |
| 3    | Fotoğraf Yükle                                                  | Not ekleyebilirsiniz.            |                 |
|      | IMG_7804-1744361<br>958302.jpeg Dosya Seç                       |                                  |                 |
|      | Fotoğraf en boy oranı 5:6 olmalıdır ve<br>maximum 5MB olabilir. | Oturma İzni Bitiş Tarihi (varsa) |                 |
|      | Geri Devam                                                      | Tarih Seçiniz                    |                 |
| 4    | Ekstra Bilgiler                                                 | Kaleci [                         | □ ←             |
| 5    | Dosyalar                                                        | Veli Muvaffakatı Var             | ≤               |
| 6    | Özet                                                            | Geri                             | -               |
|      |                                                                 | 5 Dosyalar                       |                 |
|      |                                                                 | 6 Özet                           |                 |
|      |                                                                 |                                  |                 |

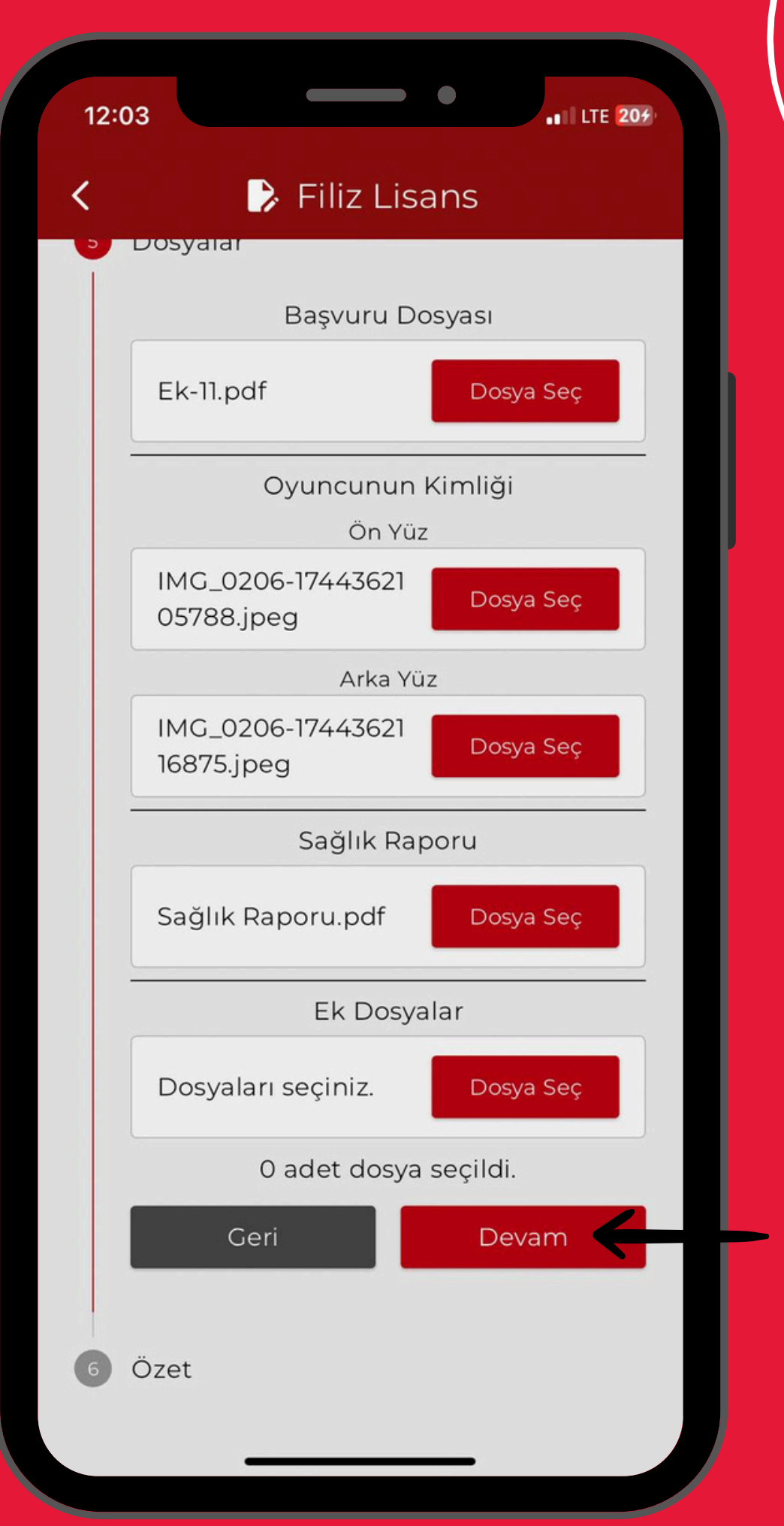

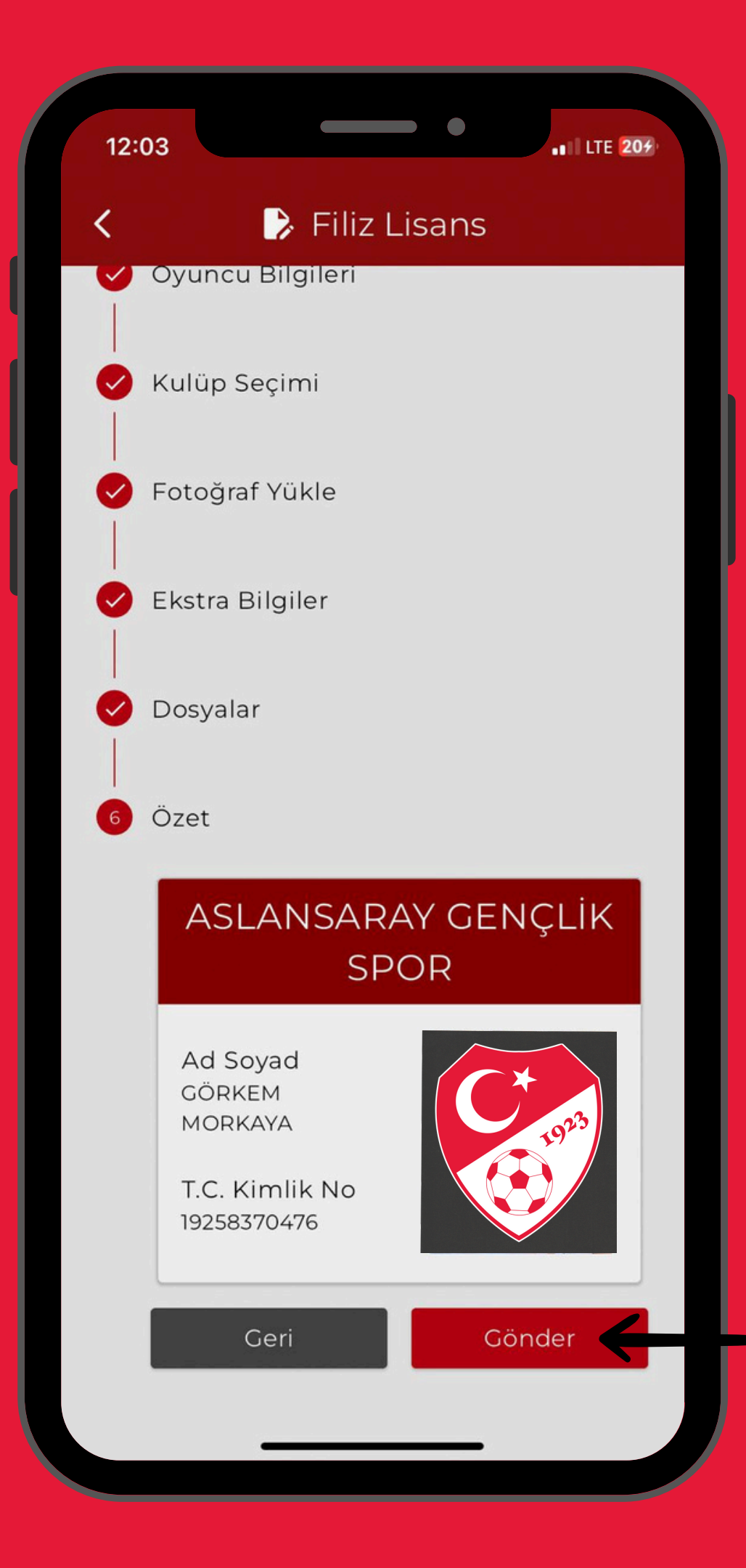

"Filiz Lisans Başvuru Formu" EK-11 "Vize İşlemleri Formu" EK-12 "Transfer işlemleri Formu" EK-13

Eksiksiz ve okunaklı bir şekilde doldurularak sisteme yüklenmelidir. Sisteme yüklenecek oyuncu vesikalık formatında yada temiz bir arkaplana sahip olmalıdır.

Oluşturululan lisanslar TFF Bölge Temsilciliklerine düşer ve kontroller yapıldıktan sonra onaylanır.

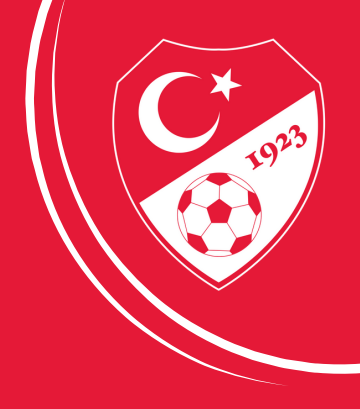

| )yuncu Bilgileri                                               |            | Dyuncu Bilgileri        |
|----------------------------------------------------------------|------------|-------------------------|
| 2063775                                                        | 2 4        | (ulüp Seçimi            |
| Kontrol Et                                                     | E          | ski Kulüp               |
| Kontrol Et                                                     |            | YEŞİLKÖY BELEDİYE SPOR  |
| Ad Soyad<br>HALIL MERT ELBIR                                   | Y          | 'eni Kulüp              |
| Doğum Tarihi<br>17.11.2014                                     |            | ASLANSARAY GENÇLİK SPOR |
| Anne Adı<br>FERİDE                                             |            | Geri Devam              |
| Baba Adı<br>MURAT                                              | 3 F        | otoğraf Yükle           |
| Doğum Yeri<br>ARTUKLU                                          | <b>4</b> E | Ekstra Bilgiler         |
| Bu alanda gösterilen bilgiler ile işleme devan<br>edilecektir. | n 5 E      | Dosyalar                |
| Devam                                                          | 6 0        | Özet                    |

|                                   | 🍃 Transf                                    | er                              |  |
|-----------------------------------|---------------------------------------------|---------------------------------|--|
| 🕗 Oyuncu                          | Bilgileri                                   |                                 |  |
| 🖌 Kulüp S                         | eçimi                                       |                                 |  |
| 3 Fotoğra                         | fYükle                                      |                                 |  |
| B0232<br>9F-9A<br>770E-<br>6.jpeg | 238D-E3EF-41<br>37-87B12EE2<br>174461352271 | Dosya Seç                       |  |
| Foto                              | ğraf en boy oranı<br>maximum 5MI            | 5:6 olmalıdır ve<br>B olabilir. |  |
|                                   | Geri                                        | Devam                           |  |
| Ekstra E                          | Bilgiler                                    |                                 |  |
| Dosyala                           | r                                           |                                 |  |
| Özet                              |                                             |                                 |  |
|                                   |                                             |                                 |  |

| Electro Dilatilar                                 | 5 Dosyalar                                                          |       |
|---------------------------------------------------|---------------------------------------------------------------------|-------|
| Ekstra Bliglier                                   | Başvuru Dosyası                                                     |       |
| Not ekleyebilirsiniz.                             | EK13.pdf Dosya                                                      | a Seç |
|                                                   | Oyuncunun Kimliği<br>Ön Yüz                                         |       |
| Oturma İzni Bitiş Tarihi (varsa)<br>Tarih Seçiniz | B023238D-E3EF-41<br>9F-9A37-87B12EE2<br>770E-1744613617461<br>.jpeg | a Seç |
|                                                   | Arka Yüz                                                            |       |
| Veli Muvaffakatı Var                              | 23EBE579-07A3-4C<br>81-8A39-F0718E2C9<br>771 174 4617620595 i Dosy  | a Seç |
| Kulüp Muvaffakatı Var                             | peg                                                                 |       |
| Kaleci                                            | <br>Ek Dosyalar                                                     |       |
| 3. Transfer Taahhütnamesi<br>Var                  | Dosyaları seçiniz. Dosya                                            | a Seç |
| ASKF Referansı Var                                | 0 adet dosya seçildi.                                               |       |
| Kadın Milli Sporcu                                | Geri                                                                | am    |

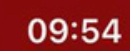

<

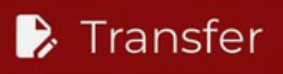

•

...I LTE 22)

🥑 Oyuncu Bilgileri

V Kulüp Seçimi

Fotoğraf Yükle

Ekstra Bilgiler

🗸 Dosyalar

6 Özet

# ASLANSARAY GENÇLİK SPOR

Ad Soyad HALİL MERT ELBİR

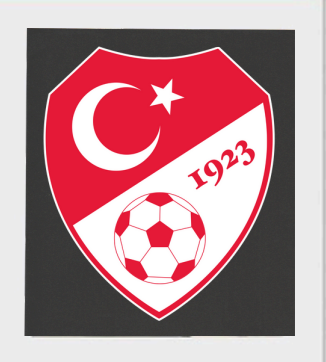

Geri

Gönder

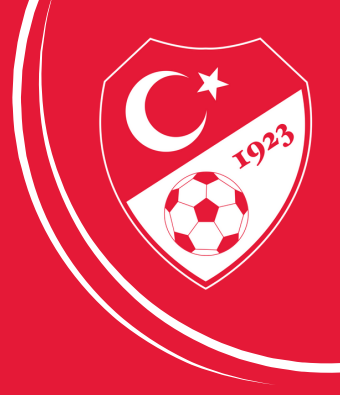

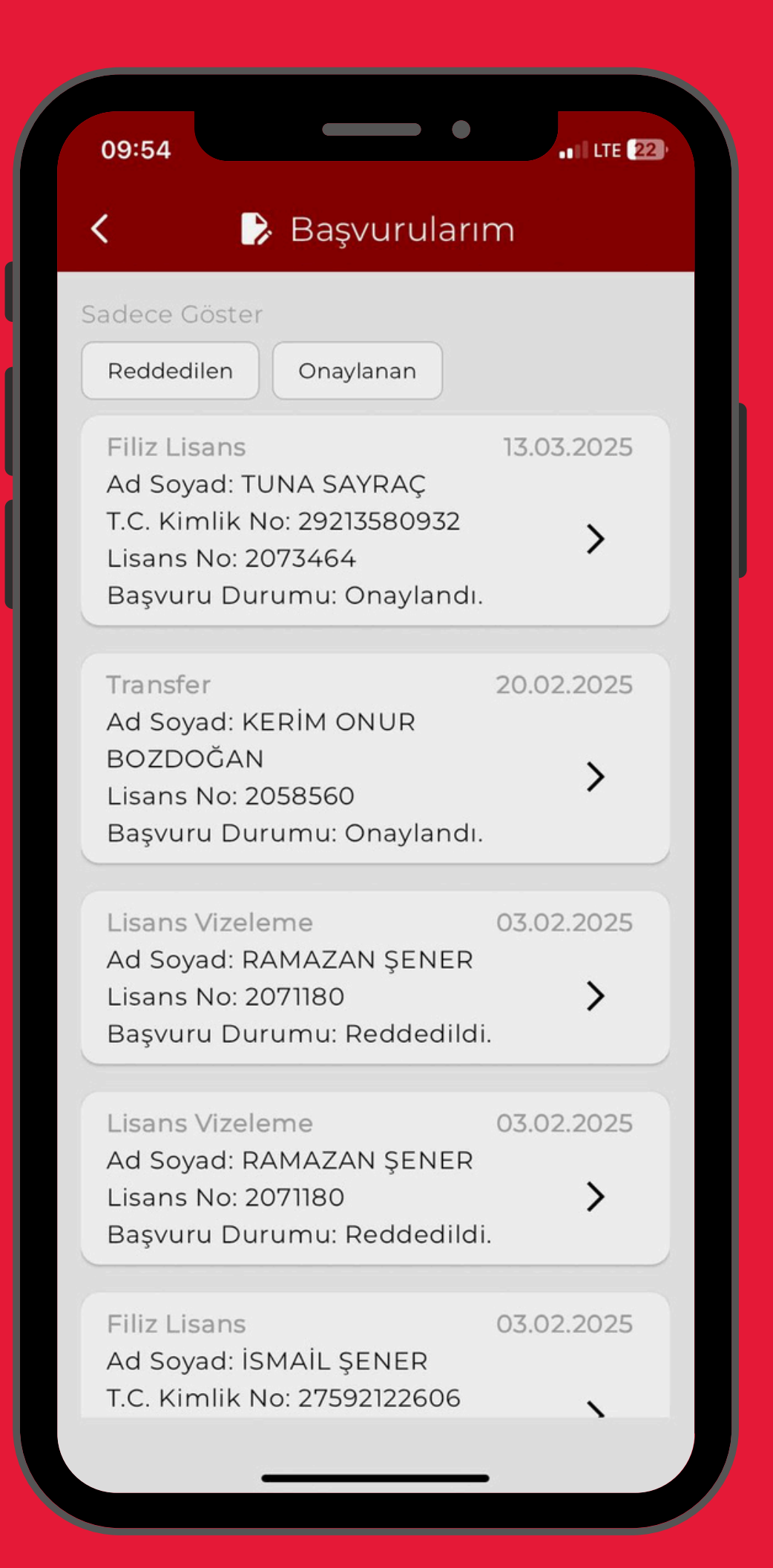

| <ul> <li>E Başvurularım</li> <li>Sadece Göster</li> <li>Reddedilen</li> <li>Onaylanan</li> <li>Lisans Vizeleme</li> <li>O3.02.2025</li> <li>Ad Soyad: RAMAZAN ŞENER</li> <li>Lisans No: 2071180</li> <li>Başvuru Durumu: Reddedildi.</li> <li>Lisans Vizeleme</li> <li>O3.02.2025</li> <li>Ad Soyad: RAMAZAN ŞENER</li> <li>Lisans No: 2071180</li> <li>Saşvuru Durumu: Reddedildi.</li> </ul>                                                                                                    | ✓ ConstructionConstructionSadece GösterOnaylanan✓ ReddedilenOnaylananLisans Vizeleme03.02.0205Ad Soyad: RAMAZAN ŞENER)Lisans No: 2071180)Başvuru Durumu: Reddedildi.)Lisans No: 2071180)Başvuru Durumu: Reddedildi.)Sayuru Durumu: Reddedildi.)Filiz Lisans03.02.2025Ad Soyad: İSMAİL ŞENER)C. Kimlik No: 27592122606)Lisans No: 155203)Başvuru Durumu: Reddedildi. | 09:54                                                                             | - •                                                  | .11 LTE 22                       |
|----------------------------------------------------------------------------------------------------|----------------------------------------------------------------------------------------------------|-----------------------------------------------------------------------------------|------------------------------------------------------|----------------------------------|
| ✓ Reddedilen       Onaylanan         Lisans Vizeleme       03.02.2025         Ad Soyad: RAMAZAN ŞENER       )         Lisans No: 2071180       >         Başvuru Durumu: Reddedildi.       )         Lisans Vizeleme       03.02.2025         Ad Soyad: RAMAZAN ŞENER       )         Lisans Vizeleme       03.02.2025         Ad Soyad: RAMAZAN ŞENER       )         Lisans No: 2071180       >         Başvuru Durumu: Reddedildi.       )         Filiz Lisans       03.02.2025         Ad Soyad: ISMAİL ŞENER       )         T.C. Kimlik No: 27592122606       )         Lisans No: 155203       )         Başvuru Durumu: Reddedildi.       ) | V ReddedilenOnaylananLisans Vizeleme03.02.2025Ad Soyad: RAMAZAN ŞENER)Lisans No: 2071180)Başvuru Durumu: Reddedildi.)Lisans No: 2071180)Başvuru Durumu: Reddedildi.)Fliz Lisans03.02.2025Ad Soyad: RAMAZAN ŞENER)Lisans No: 2071180)Başvuru Durumu: Reddedildi.Fliz Lisans03.02.2025Ad Soyad: İSMAİL ŞENER03.02.2025Lisans No: 155203)Başvuru Durumu: Reddedildi.   | < ₿                                                                               | Başvurular                                           | ſIM                              |
| Lisans Vizeleme 03.02.2025<br>Ad Soyad: RAMAZAN ŞENER<br>Lisans No: 2071180<br>Başvuru Durumu: Reddedildi.<br>Lisans Vizeleme 03.02.2025<br>Ad Soyad: RAMAZAN ŞENER<br>Lisans No: 2071180<br>Başvuru Durumu: Reddedildi.                                                                                                    | Lisans Vizeleme03.02.2025Ad Soyad: RAMAZAN ŞENERLisans No: 2071180Daşvuru Durumu: Reddedildi.03.02.2025Ad Soyad: RAMAZAN ŞENERLisans No: 2071180Başvuru Durumu: Reddedildi.Filiz Lisans03.02.2025Ad Soyad: İSMAİL ŞENERT.C. Kimlik No: 27592122606Lisans No: 155203Başvuru Durumu: Reddedildi.                                                                      | Sadece Göster                                                                     | Onaylanan                                            | )                                |
| Lisans Vizeleme 03.02.2025<br>Ad Soyad: RAMAZAN ŞENER<br>Lisans No: 2071180<br>Başvuru Durumu: Reddedildi.<br>Filiz Lisans 03.02.2025<br>Ad Soyad: İSMAİL ŞENER<br>T.C. Kimlik No: 27592122606<br>Lisans No: 155203<br>Başvuru Durumu: Reddedildi.                                                                                                    | Lisans Vizeleme03.02.2025Ad Soyad: RAMAZAN ŞENERLisans No: 2071180Başvuru Durumu: Reddedildi.Filiz LisansO3.02.2025Ad Soyad: İSMAİL ŞENERT.C. Kimlik No: 27592122606Lisans No: 155203Başvuru Durumu: Reddedildi.                                                                                                    | Lisans Vizelen<br>Ad Soyad: RAN<br>Lisans No: 207<br>Başvuru Duru                 | ne<br>MAZAN ŞENEF<br>71180<br>ımu: Reddedila         | 03.02.2025                       |
| Filiz Lisans03.02.2025Ad Soyad: İSMAİL ŞENERT.C. Kimlik No: 27592122606Lisans No: 155203Başvuru Durumu: Reddedildi.                                                                                                    | Filiz Lisans03.02.2025Ad Soyad: İSMAİL ŞENERT.C. Kimlik No: 27592122606Lisans No: 155203Başvuru Durumu: Reddedildi.                                                                                                    | Lisans Vizelen<br>Ad Soyad: RAN<br>Lisans No: 207<br>Başvuru Duru                 | ne<br>MAZAN ŞENEF<br>71180<br>ımu: Reddedilo         | 03.02.2025                       |
|                                                                                                    |                                                                                                    | Filiz Lisans<br>Ad Soyad: İSM<br>T.C. Kimlik No<br>Lisans No: 155<br>Başvuru Duru | 1AİL ŞENER<br>: 27592122606<br>203<br>ımu: Reddedilo | 03.02.2025<br><b>&gt;</b><br>di. |
|                                                                                                    |                                                                                                    |                                                                                   |                                                      |                                  |
|                                                                                                    |                                                                                                    |                                                                                   |                                                      |                                  |

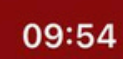

<

### 房 Başvuru Detayı

. ILTE 22

Adı Soyadı RAMAZAN ŞENER

### Yüklenen Dosyalar

- ✓ 2741809.jpg
- ✓ 81.pdf
- ✓ Kimlik.pdf

 Yüklenen dosyalarda eksik dosya
 bulunuyor ise, aşağıdaki alandan dosya yüklemesi yapabilirsiniz.

 Lisans Dosyası

 PDF seçininiz.

 Dosya Seç

 Ek Dosyayı Yükle

### 🗴 Başvuru Reddedildi

 Aşağıda belirtilen yazıyı dikkate alarak tekrar başvuru yapabilirsiniz.

Oyuncu lisansı var

Başvuruyu Tekrar Gönder

# ESAME OLUŞTURMA VE ESAME LİSTELEME

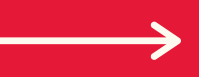

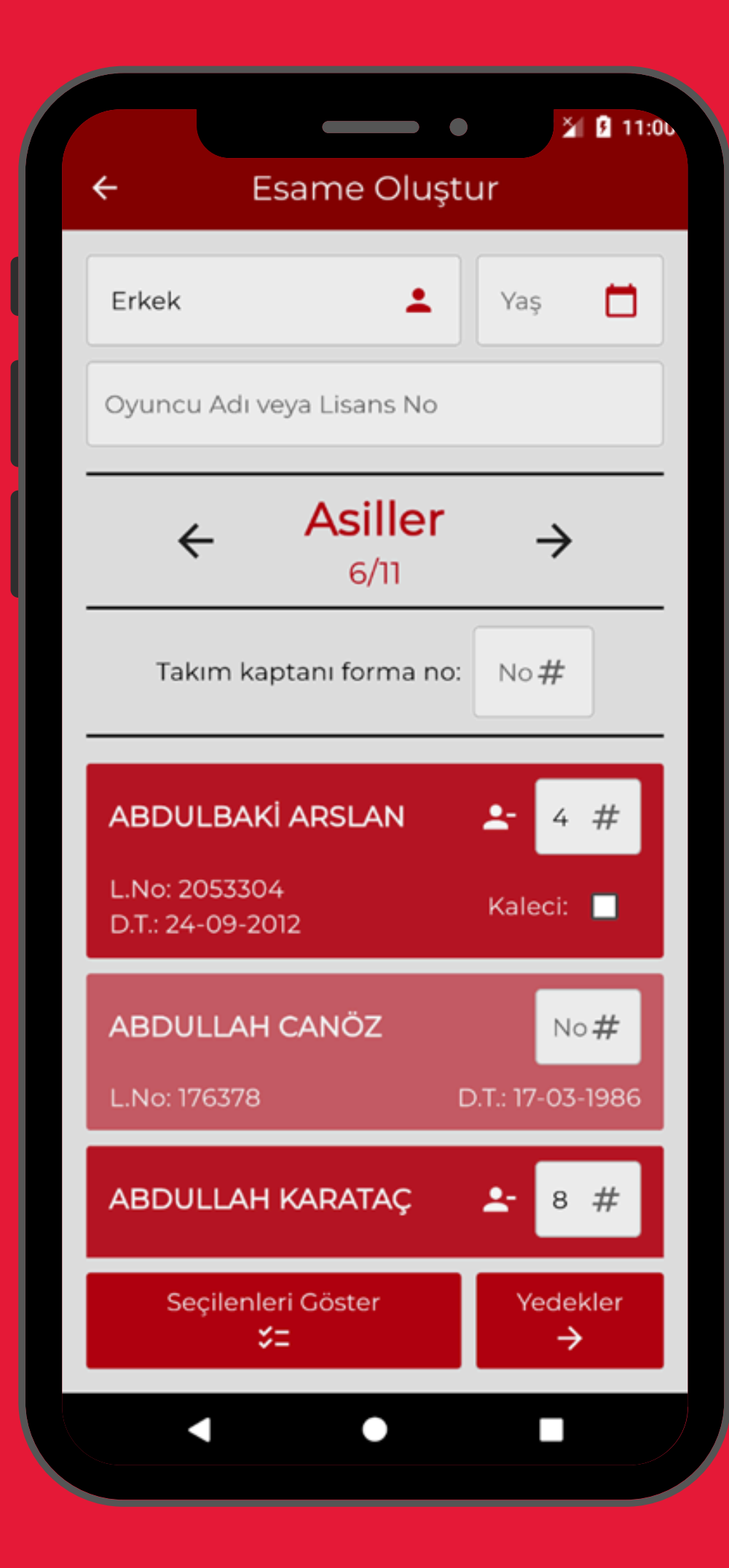

| ← Esame Olust                     | ≱ 🛿 11:00                       |
|-----------------------------------|---------------------------------|
| Erkek                             | Yaş 📩                           |
| Oyuncu Adı veya Lisans No         |                                 |
| ← Yedekle                         | r →                             |
| ABDULBAKİ ARSLAN                  | <b>-</b> 4 #                    |
| L.No: 2053304<br>D.T.: 24-09-2012 | Kaleci: 🔽                       |
| ABDULLAH CANÖZ<br>L.No: 176378    | No <b>#</b><br>D.T.: 17-03-1986 |
| ABDULLAH KARATAÇ                  | <b>≿</b> 8 #                    |
| L.No: 161908<br>D.T.: 01-08-1975  | Kaleci: 🔲                       |
| Seçilenleri Göster<br><b>\$</b> = | Yönetici<br>→                   |
| < •                               |                                 |

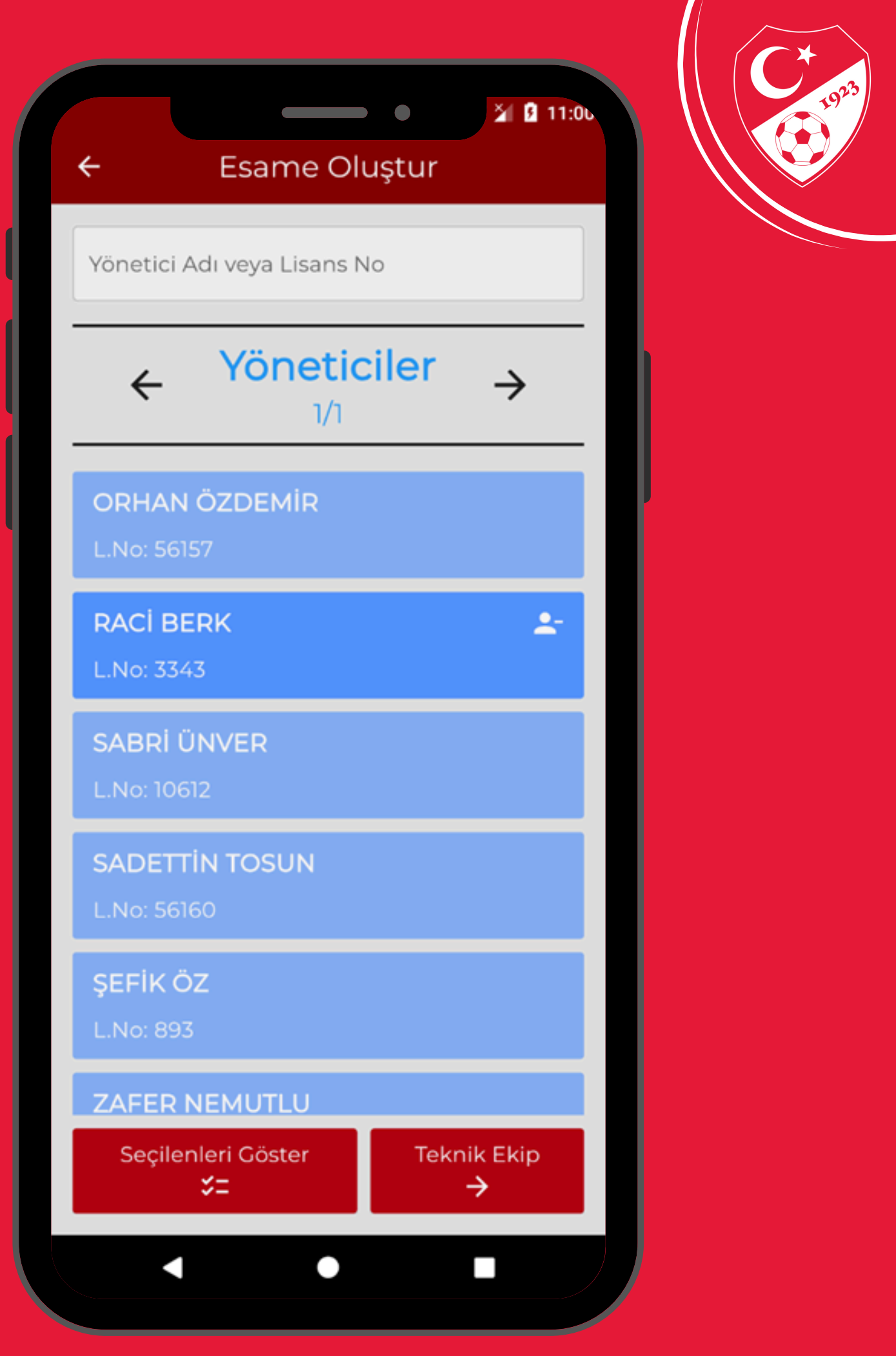

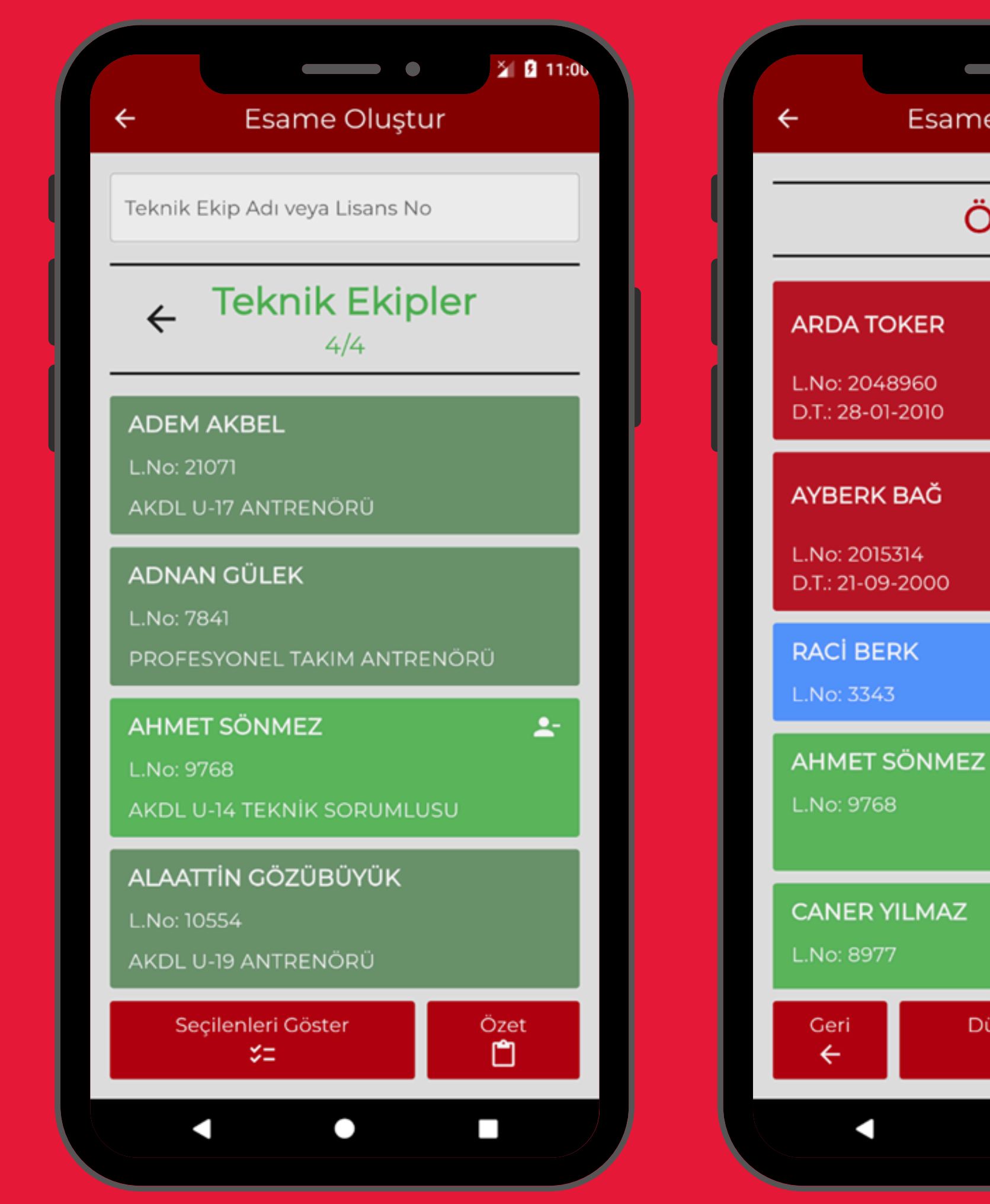

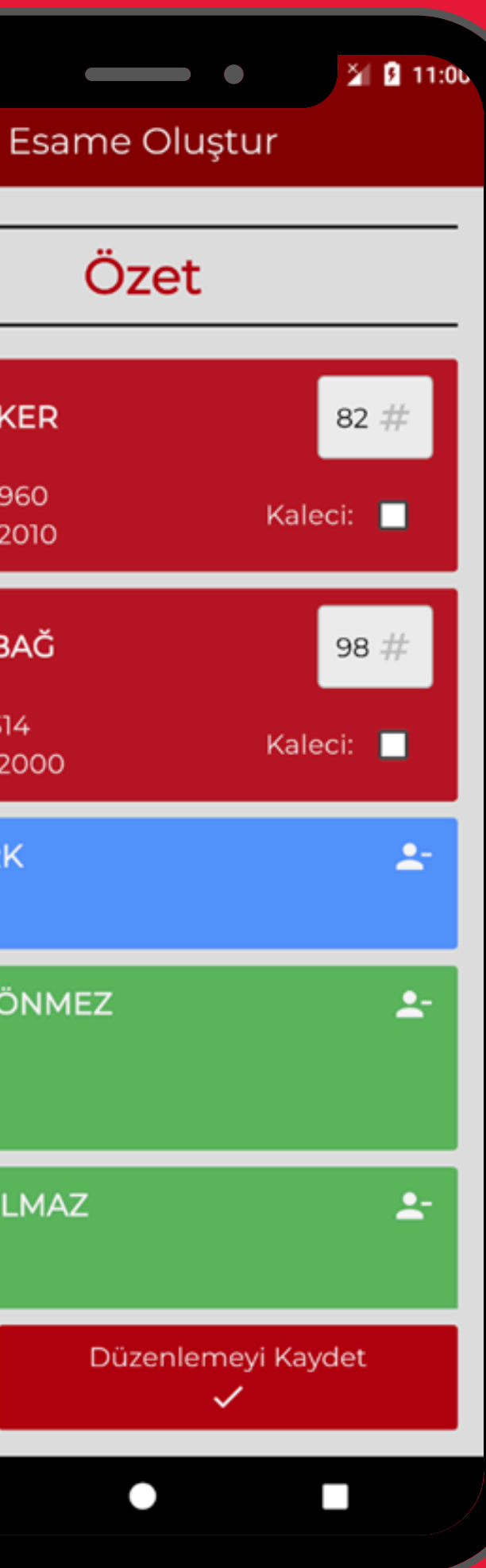

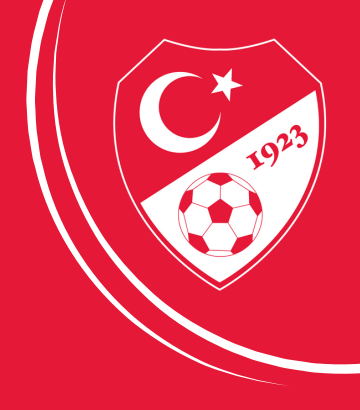

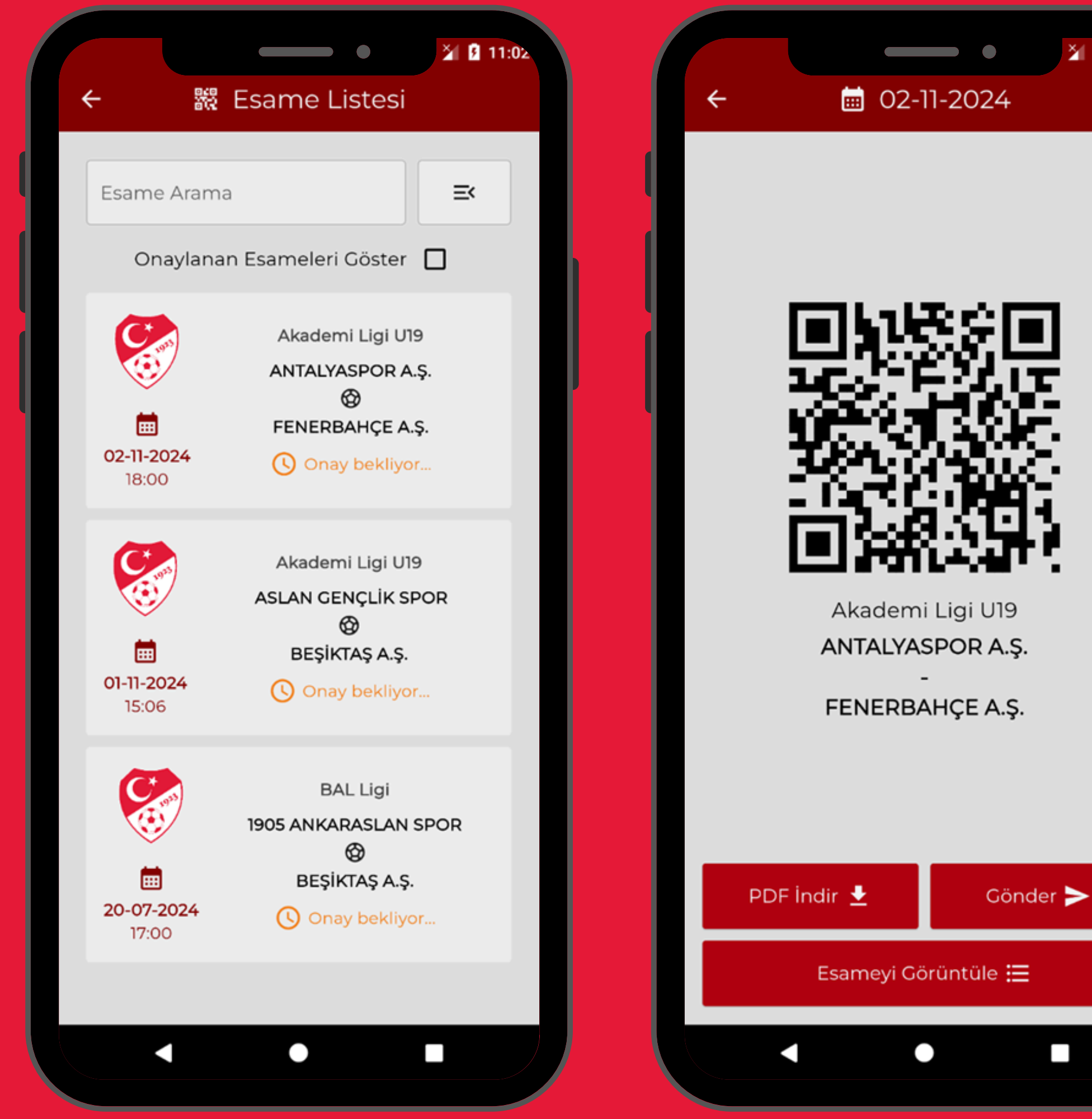

🎽 🖪 11:02

Ū

ANTALYASPOR A.Ş.

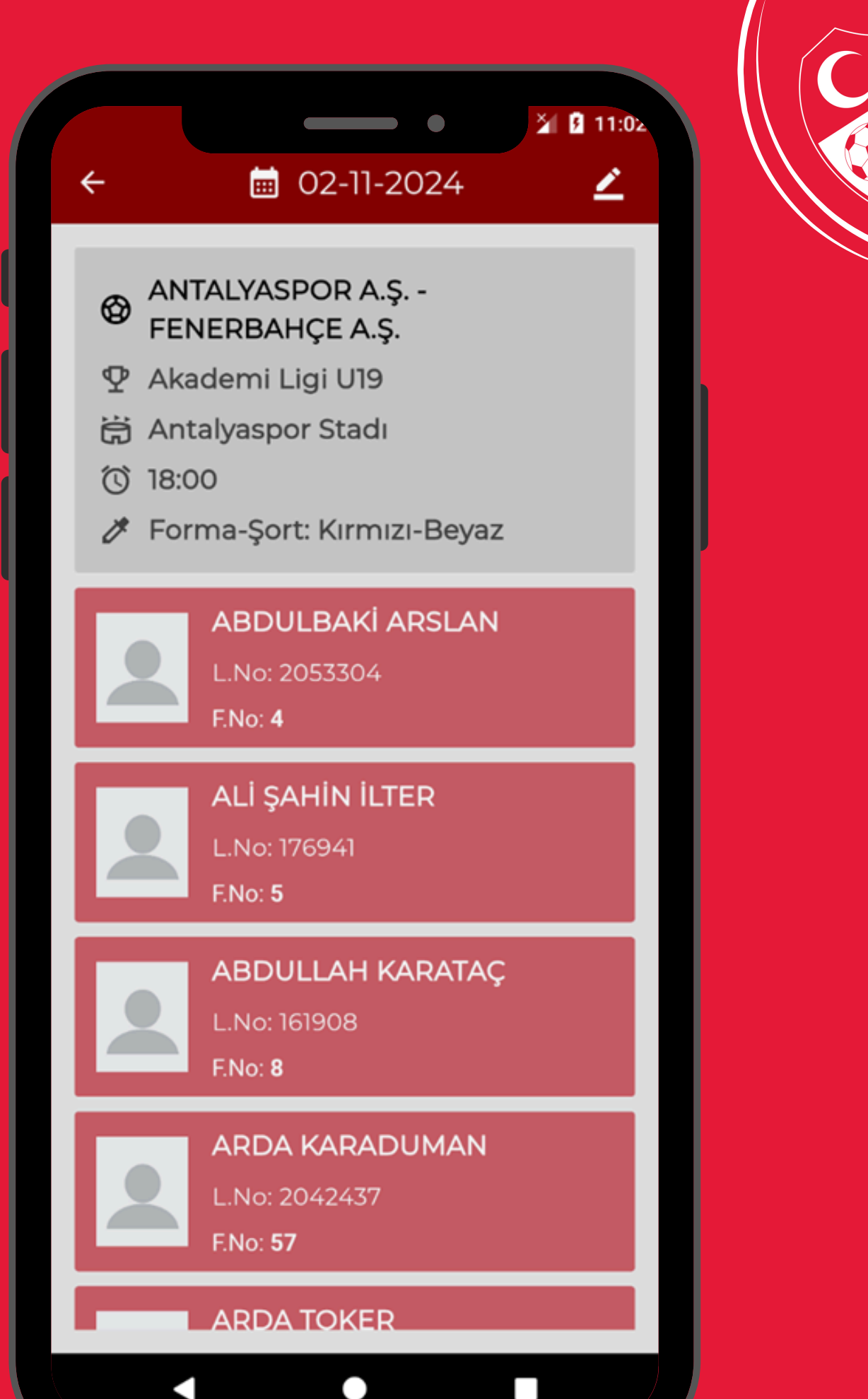

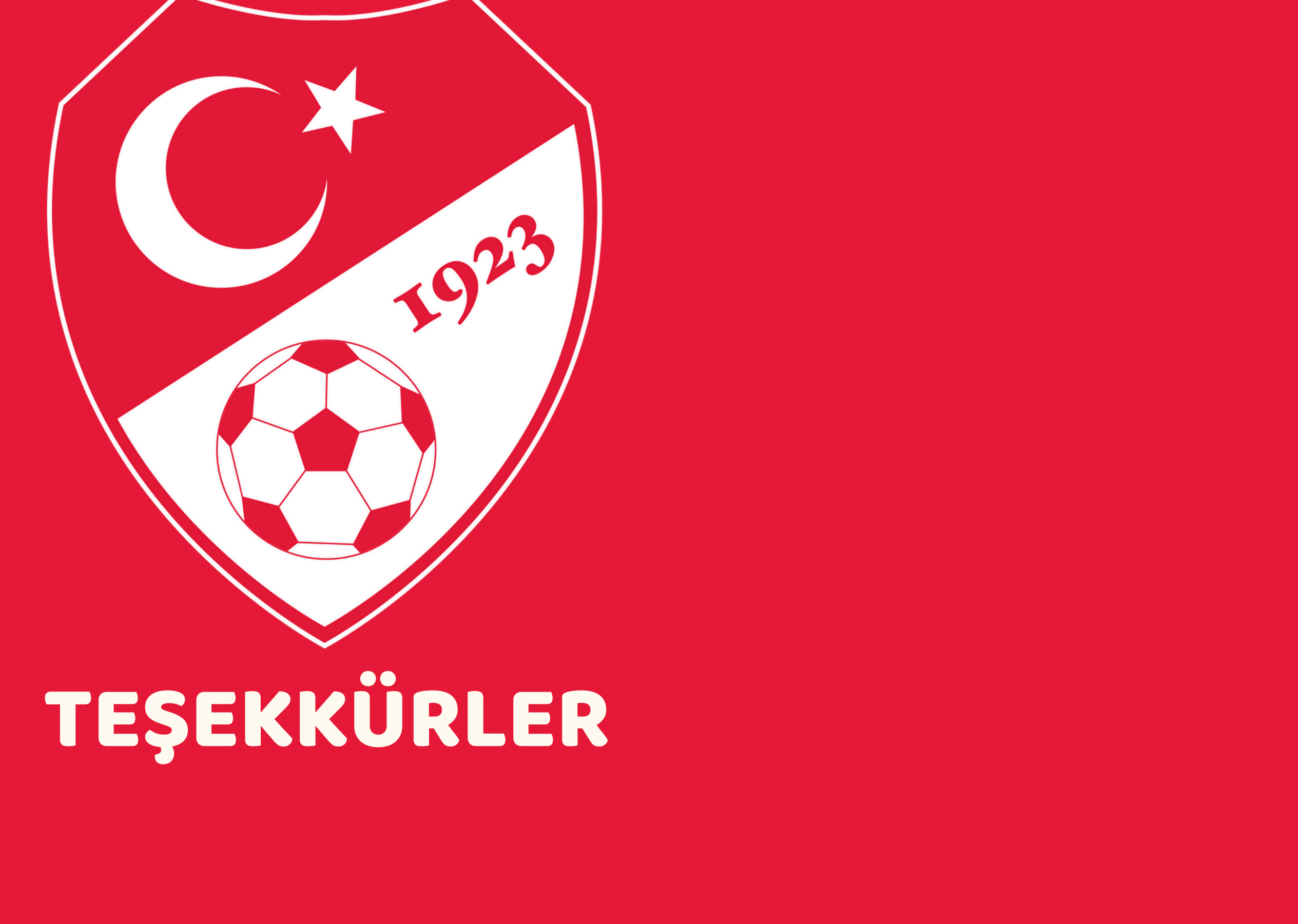

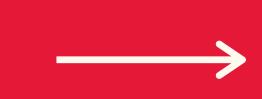

# HAKEM İŞLEMLERİ

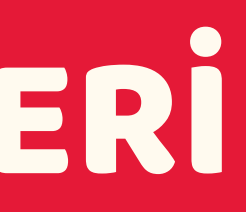

1923

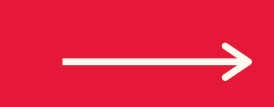

# Müsaitlik Durumum

 Maç atanması için müsait olduğunuz günleri işaretleyiniz.

 $\leftarrow$ 

| Pazartesi |        |  |
|-----------|--------|--|
| Salı      |        |  |
| Çarşamba  |        |  |
| Perşembe  |        |  |
| Cuma      |        |  |
| Cumartesi |        |  |
| Pazar     |        |  |
|           | Kaydet |  |
|           |        |  |
|           |        |  |
|           |        |  |
|           |        |  |
|           |        |  |

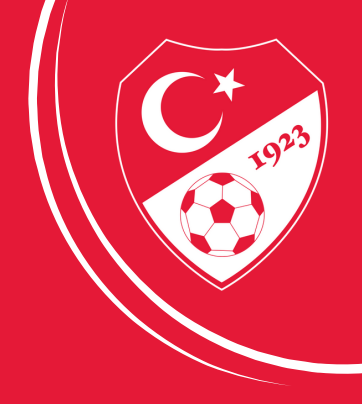

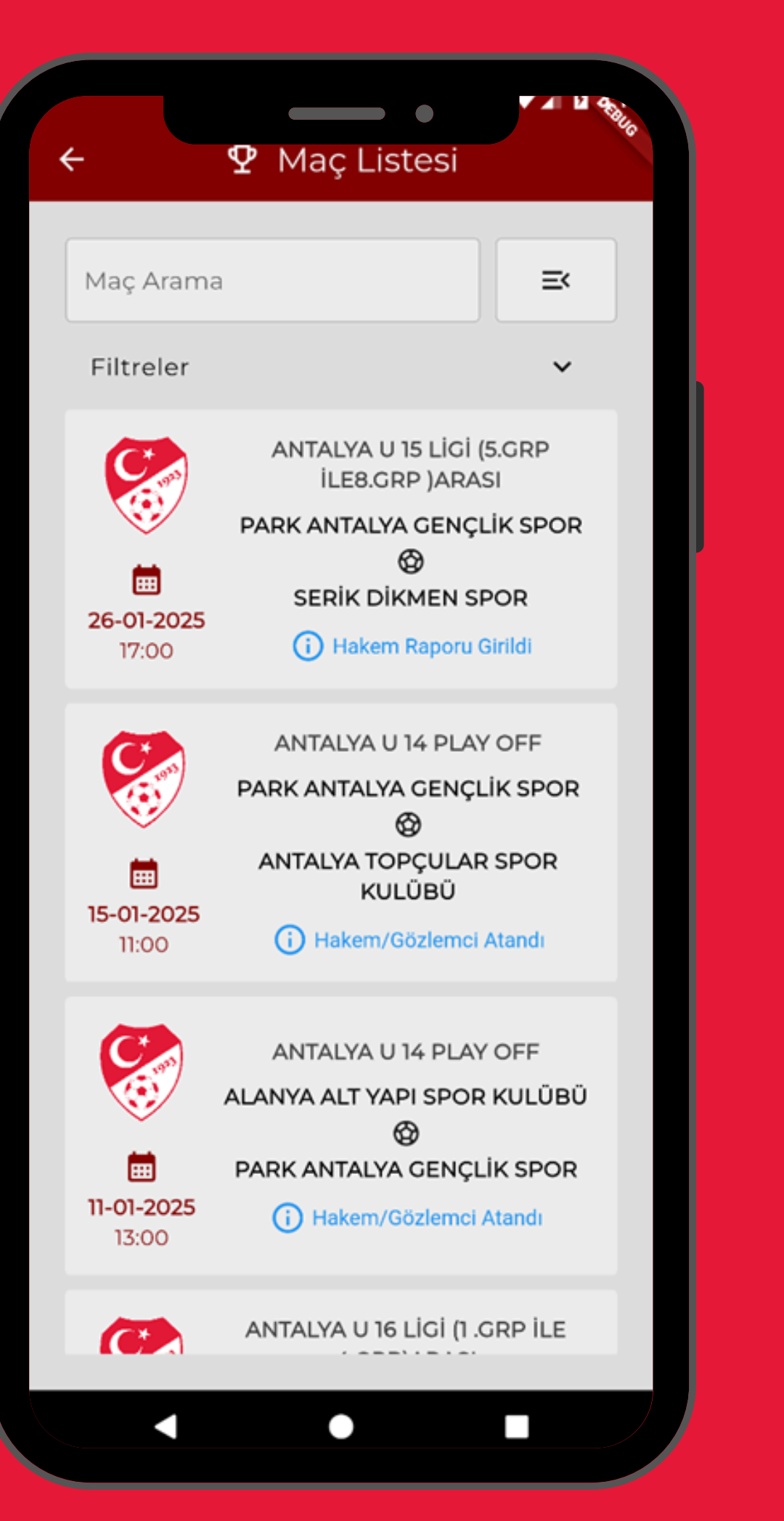

|                                             | •                                                                                                    | 🎽 🖻 11:04                                                        |
|---------------------------------------------|----------------------------------------------------------------------------------------------------|------------------------------------------------------------------|
| ÷                                           | 🌲 Tebligat                                                                                                |                                                                  |
| Saat <b>15:0</b><br>Stadyumu<br>oynanacak o | 00'da, 01.01.2025 tarihi<br>ı'nda <b>A Takımı</b> ve <b>B Tak</b><br>olan maç için tebligatın<br>musunuz? | inde <b>Atatürk</b><br>t <b>ımı</b> arasında<br>ızı kabul ediyor |
| Kabul Edi                                   | yorum                                                                                                    |                                                                  |
| Reddediy                                    | orum                                                                                                    |                                                                  |
| Red neder                                   | inizi belirtiniz                                                                                          |                                                                  |
|                                             |                                                                                                    |                                                                  |
|                                             |                                                                                                    |                                                                  |
|                                             | Gönder                                                                                                    |                                                                  |
|                                             |                                                                                                    |                                                                  |
|                                             |                                                                                                    |                                                                  |
|                                             |                                                                                                    |                                                                  |
|                                             |                                                                                                    |                                                                  |
|                                             |                                                                                                    |                                                                  |
|                                             |                                                                                                    |                                                                  |
|                                             |                                                                                                    |                                                                  |

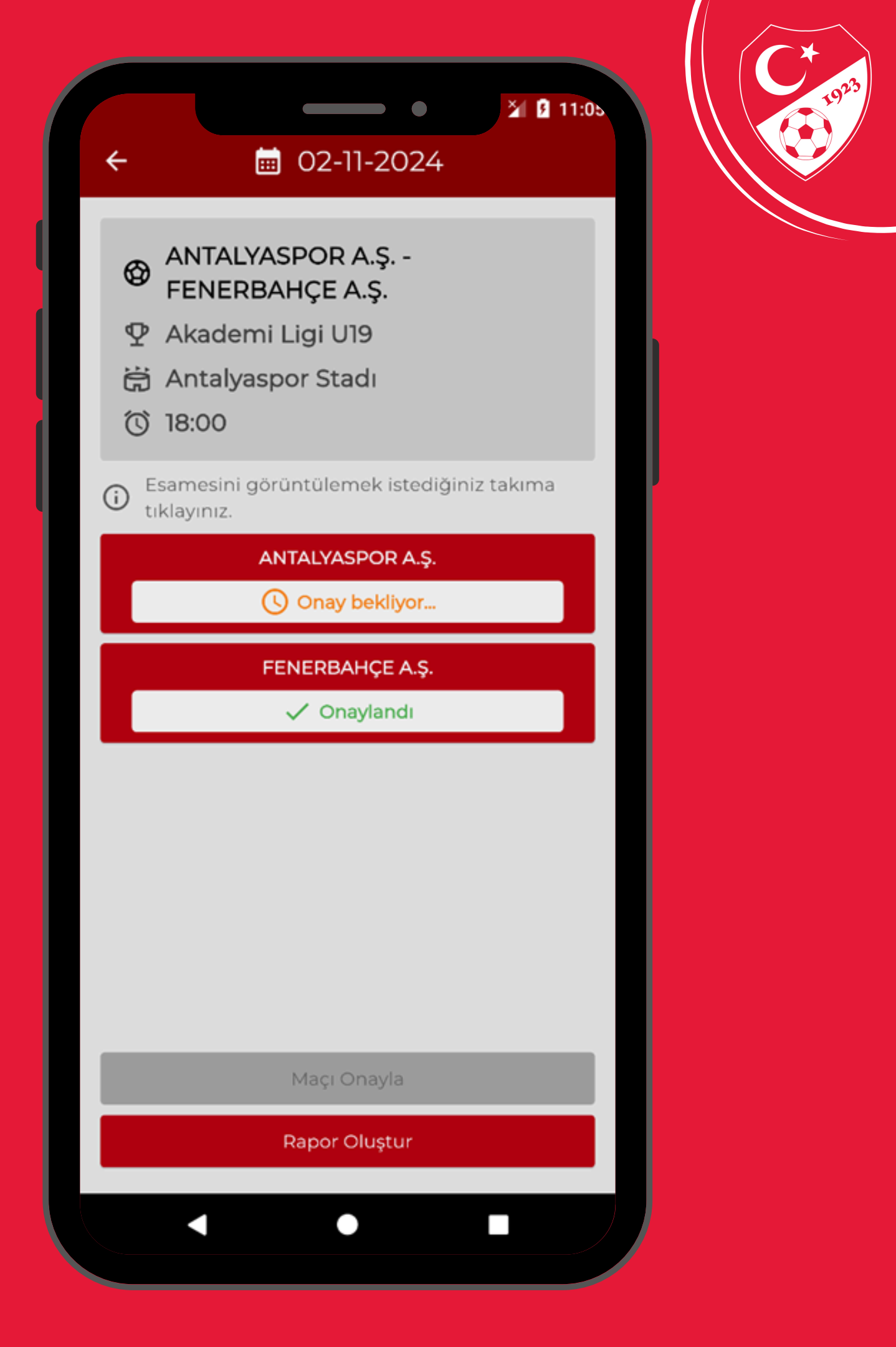

|                              |                                         | ● ¥ 11:05                |  |  |  |
|------------------------------|-----------------------------------------|--------------------------|--|--|--|
| ÷                            |                                         | 🍃 Maç Raporu             |  |  |  |
| •                            | Gerçek                                  | leşen Maç Bilgileri      |  |  |  |
|                              |                                         | Stadyum                  |  |  |  |
|                              | BOD                                     | RUM İLÇE STADI - MUĞLA 🔻 |  |  |  |
|                              | Tarih                                   | Tarih Seçiniz            |  |  |  |
|                              | Saat                                    | Saat Seçiniz             |  |  |  |
| Saatinde Oynanmadıysa Nedeni |                                         |                          |  |  |  |
|                              | Nedenini Yazınız                        |                          |  |  |  |
|                              | Maç Oynanma Durumu 🔻                    |                          |  |  |  |
|                              | Maç Oynanmadıysa/Yarıda Kaldıysa Nedeni |                          |  |  |  |
|                              | Nedenini Yazınız                        |                          |  |  |  |
|                              |                                         | Devam                    |  |  |  |
| 2                            | Maç Sk                                  | oru                      |  |  |  |
| 3                            | Oyuncu                                  | u Değişiklikleri         |  |  |  |
|                              |                                         |                          |  |  |  |

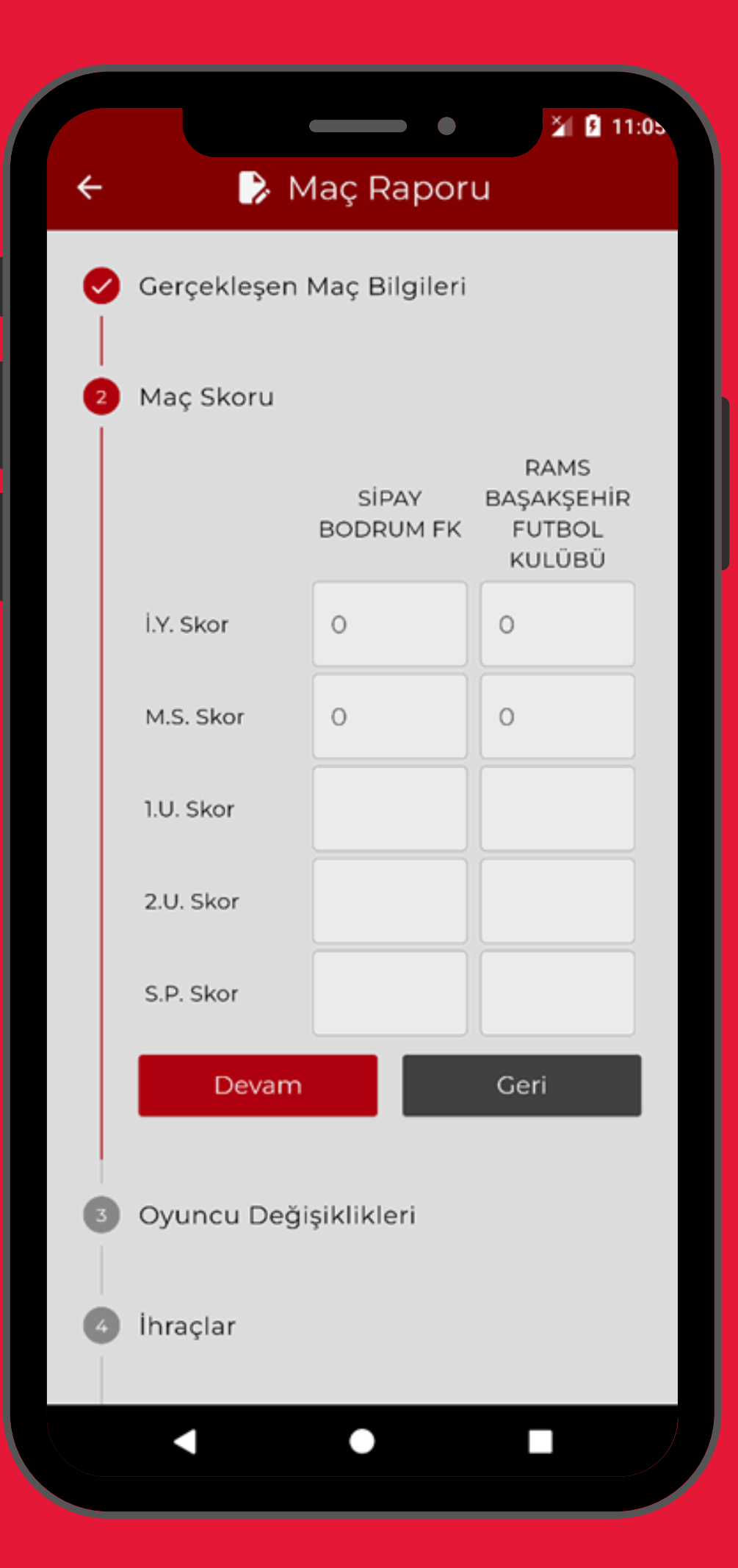

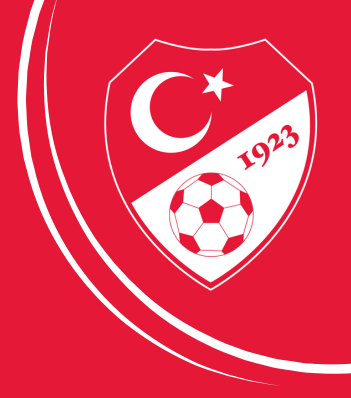

## 房 Maç Raporu

🎽 🖪 11:05

### 3 Oyuncu Değişiklikleri

←

 İstediğiniz kayıda tıklayarak değişiklik detaylarını görüntüleyebilirsiniz.

#### SIPAY BODRUM FK

| Devre   | Dakika  | Çıkan | Giren |
|---------|---------|-------|-------|
| 1. Dvr. | 47. Dk. | 14 🗸  | 3 个   |
| 1. Dvr. | 47. Dk. | 14 🗸  | 3 🛧   |
| 1. Dvr. | 47. Dk. | 14 🗸  | 3 🛧   |

### Değişiklik Ekle

| RAMS BAŞAKŞEHİR FUTBOL KULÜBÜ |            |       |       |  |  |
|-------------------------------|------------|-------|-------|--|--|
| Devre                         | e Dakika   | Çıkan | Giren |  |  |
| 1. Dv                         | r. 47. Dk. | 14 🗸  | 31    |  |  |
| 1. Dv                         | r. 47. Dk. | 14 🗸  | 31    |  |  |
| Değişiklik Ekle               |            |       |       |  |  |
| Devam                         |            | C     | ieri  |  |  |
|                               |            | ,     |       |  |  |

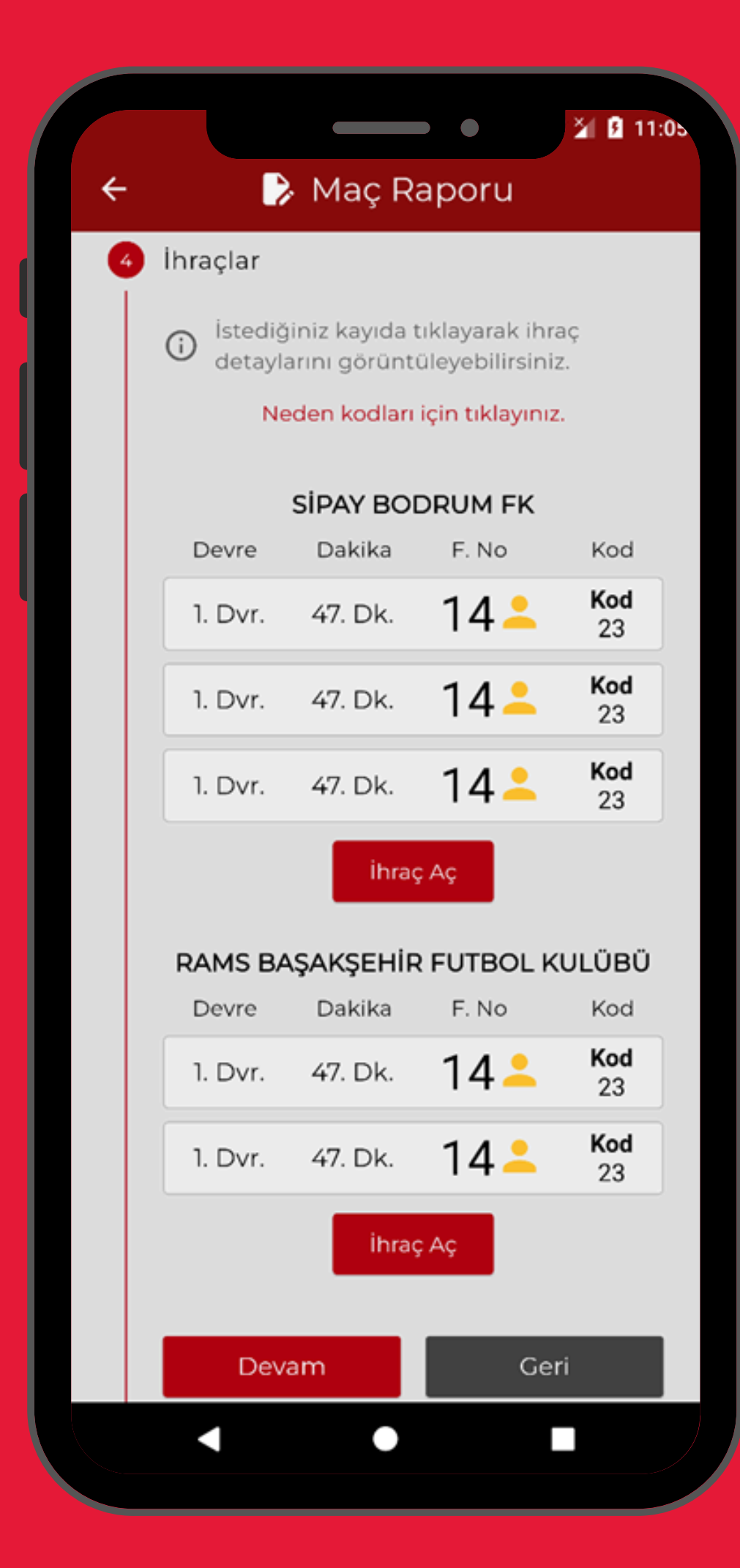

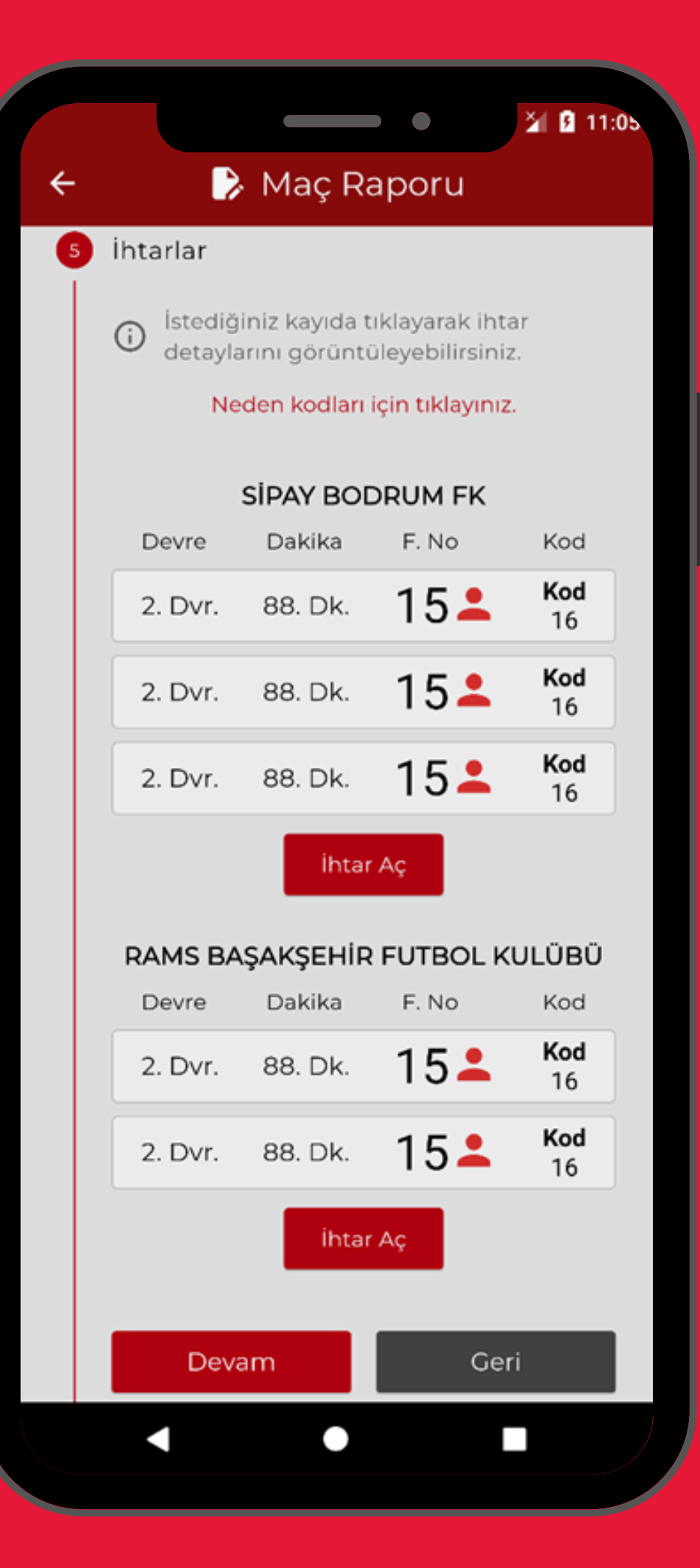

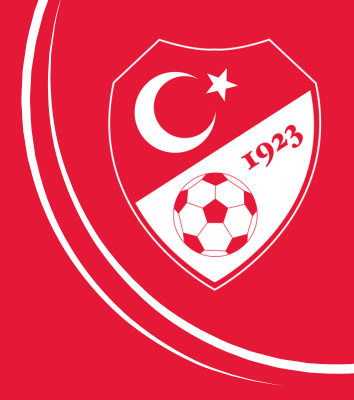

### 房 Maç Raporu

🎽 🖪 11:05

#### 6 Goller

←

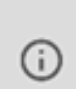

İstediğiniz kayıda tıklayarak gol istediginiz kaylad tilayılarını görüntüleyebilirsiniz.

#### SIPAY BODRUM FK Dakika F. No Devre Tip 23# 2. Dvr. 52. Dk. F 23# 2. Dvr. 52. Dk. F 23# 2. Dvr. 52. Dk. F

#### Gol Ekle

| RAMS BAŞAKŞEHİR FUTBOL KULÜBÜ |         |       |     |  |
|-------------------------------|---------|-------|-----|--|
| Devre                         | Dakika  | F. No | Тір |  |
| 2. Dvr.                       | 52. Dk. | 23#   | F   |  |
| 2. Dvr.                       | 52. Dk. | 23#   | F   |  |
| Gol Ekle                      |         |       |     |  |
| Devam                         |         | Geri  |     |  |

 $\overline{}$ 

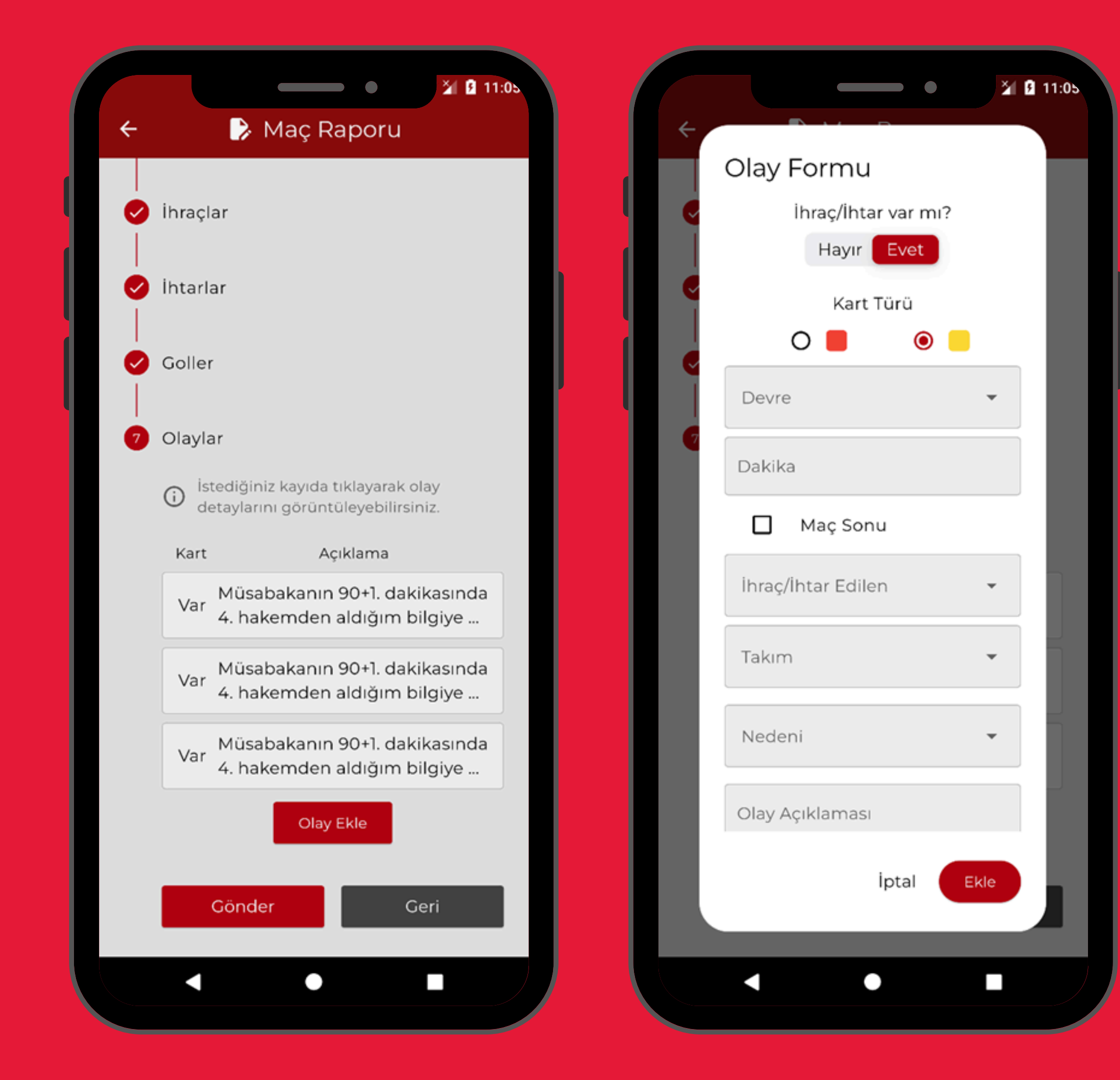

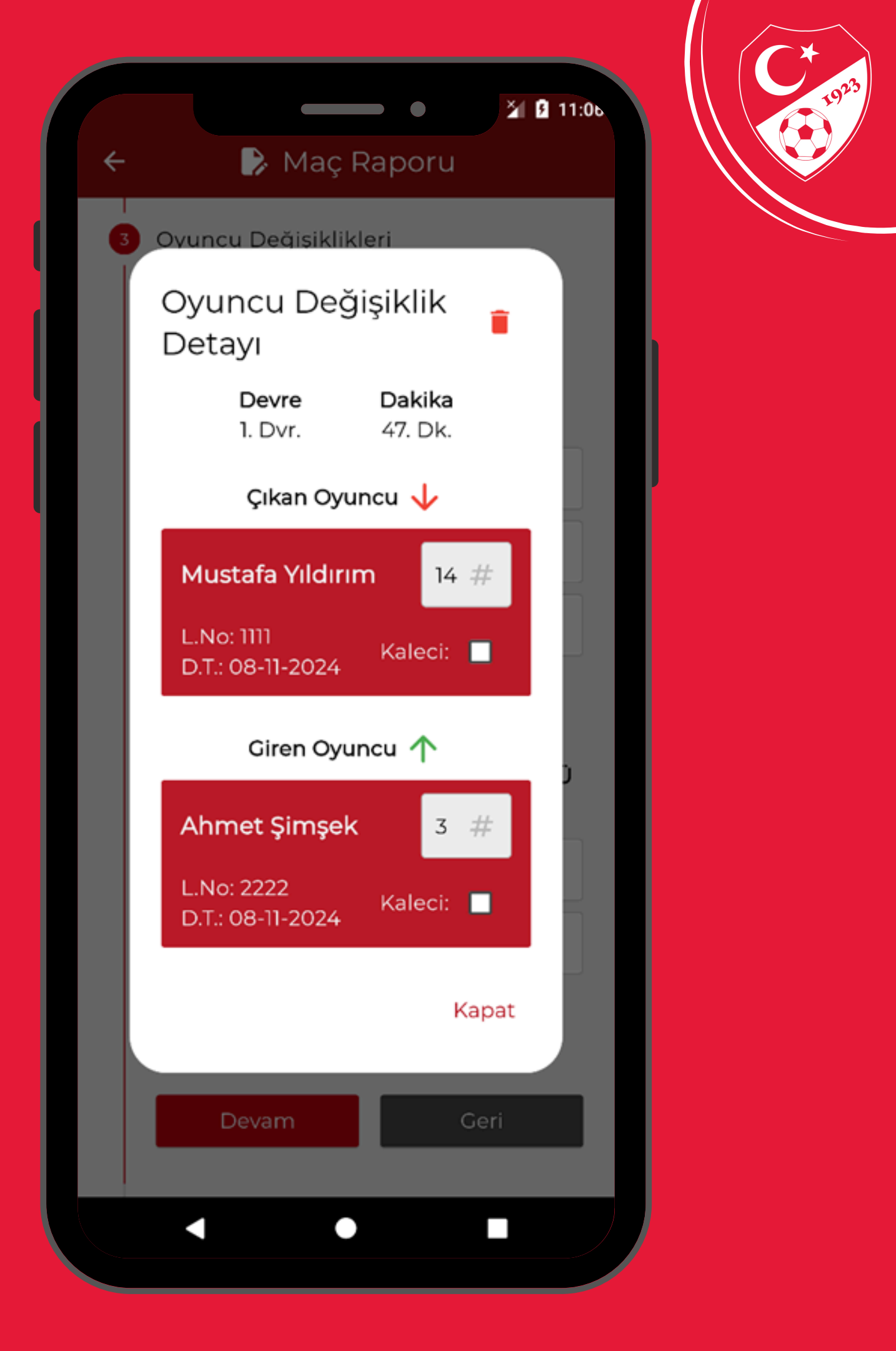

| ► Mace Deportu                                                             |                                                                                                    |
|----------------------------------------------------------------------------|----------------------------------------------------------------------------------------------------|
| hraçlar                                                                    | Olay Form<br>İhraç/İt                                                                                                    |
| htarlar                                                                    | Ка                                                                                                    |
| Goller                                                                     | O Devre                                                                                                    |
| Olaylar Stediğiniz kayıda tıklayarak olay                                  | Dakika                                                                                                    |
| detaylarını görüntüleyebilirsiniz.<br>Kart Açıklama                        | Maç S                                                                                                    |
| Var<br>4. hakemden aldığım bilgiye<br>Müsabakanın 90+1 dakikasında         | Takım                                                                                                    |
| Var<br>4. hakemden aldığım bilgiye<br>Var<br>Müsabakanın 90+1. dakikasında | Nedeni                                                                                                    |
| 4. hakemden aldığım bilgiye<br>Olay Ekle                                   | Olay Açıklama                                                                                                    |
| Gönder Geri                                                                |                                                                                                    |
|                                                                            | •                                                                                                    |
|                                                                            | Maç Raporu  Maraçlar  Maraçlar  Atarlar  Coller  Soller  Soller  Soller  Atarlar  Conder  Açıklama  Açıklama  Açıkl |

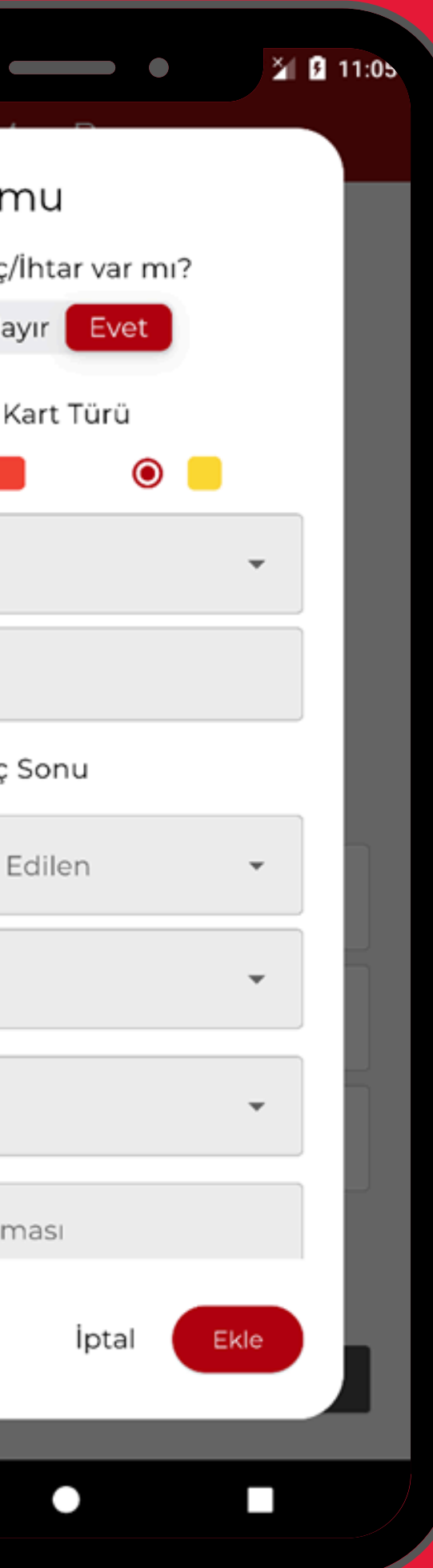

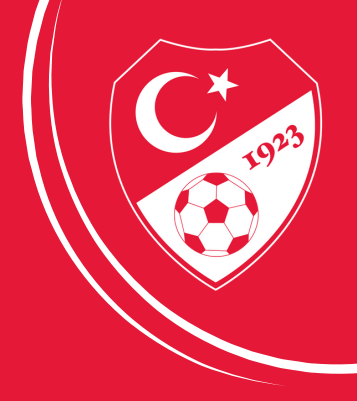

|   | •                                      | 🎽 🛙 11:0ь |   |                                 |
|---|----------------------------------------|-----------|---|---------------------------------|
| ÷ | 🕞 Maç Raporu                           |           | ÷ |                                 |
| 3 | Oyuncu Değişiklikleri                  |           |   | İhraçlar                        |
|   | Oyuncu Değişiklik<br>Detayı            |           |   | İhraç De                        |
|   | DevreDakika1. Dvr.47. Dk.              |           |   | <b>Dev</b><br>1. D <sup>.</sup> |
|   | Çıkan Oyuncu ↓                         |           |   | İlg                             |
|   | Mustafa Yıldırım 14 🗍                  |           |   | Mustafa                         |
|   | L.No: 1111<br>D.T.: 08-11-2024 Kaleci: |           |   | L.No: 1111<br>D.T.: 08-11       |
|   | Giren Oyuncu 个                         |           |   |                                 |
|   | Ahmet Şimşek 3 #                       |           |   | KOD 24:<br>OYNAYIP<br>GOLÜN     |
|   | L.No: 2222<br>D.T.: 08-11-2024 Kaleci: |           |   | ŞANSINI Ö<br>ALANIN             |
|   | Kar                                    | pat       |   |                                 |
|   | Devam Ge                               | ri        |   |                                 |
|   |                                        |           |   | Devar                           |
|   | < ●                                    |           |   | •                               |
|   |                                        |           |   |                                 |

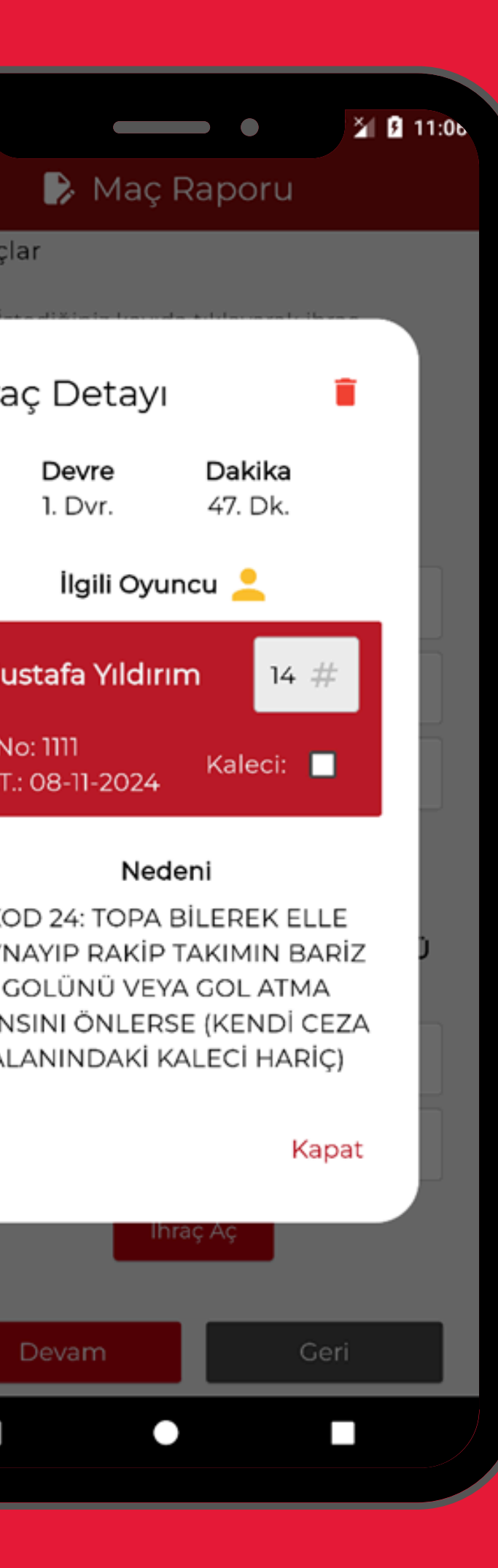

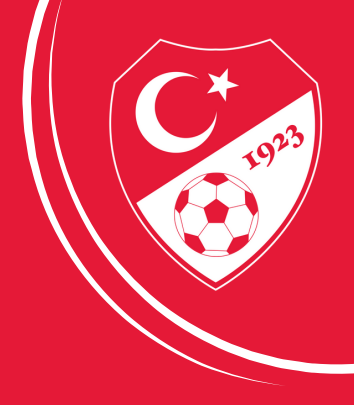

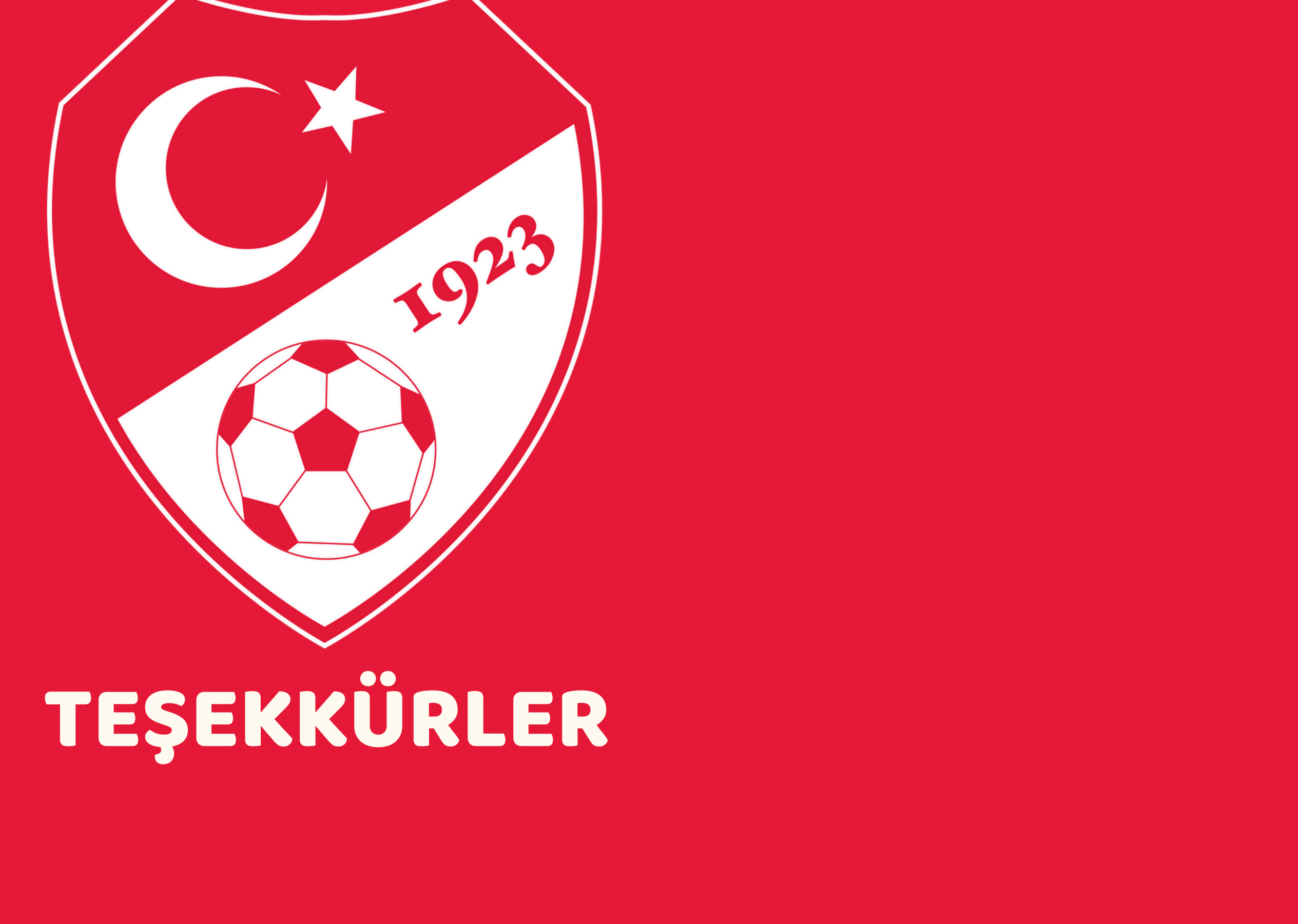

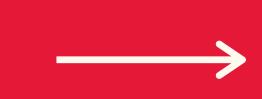